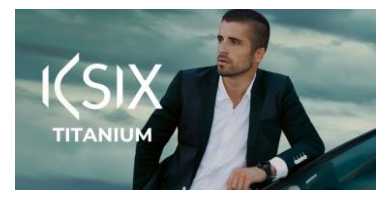

VIDEO TUTORIAL AVAILABLE:

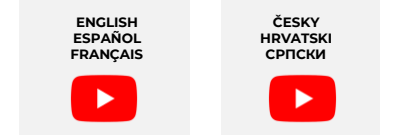

## voutube.com/@KsixMobile

## ENGLISH - USER MANUAL

# Titanium Smartwatch

BXSW21N

## 1. Characteristics

1.1 Technical specifications Display: 1,43" AMOLED multi-touch 466 x 466 Battery: Lithium polymer 300 mAh Voltage frequency: 5V-0.5A / 50-60 Hz Connectivity: Bluetooth 5.3 + BLE 3.0 Compatibility: Android 5.1 / iOS 12.0 and later versions App: Smart-Time Pro Housing material: Zinc alloy Display material: Reinforced Asahi Glass Straps material: 1 silicon strap and 1 stainless-steel strap (both with a stainless-steel buckle) Protection rating: IP67 (submersible 1 meter for 30 minutes in fresh water. Not recommended for use in salt water) Watch dimensions: 55.5 x 51 x 13.6 mm Strap width: 22 mm Wrist closure diameter: 15 to 23 cm Weight: 50 g Autonomy: Up to 5 days in normal use, Up to 2 days in intensive use Charging time: 3 hours Languages: English, Spanish, French, German, Italian, Portuguese, Dutch, Polish, Hungarian, Greek, Czech, Slovak, Danish, Norwegian, Swedish, Finnish, Turkish, Japanese, Chinese, Serbian, Hindi, Vietnamese, Arabic, Indonesian, Romanian, Bulgarian, etc. Built-in microphone and speaker Health functions: Sport monitor, activity tracker, heart rate meter, blood pressure, blood oxygen saturation meter, sleep monitor, stress meter, menstrual cycle, breathing exercises, sedentary reminder Functions: Make and receive calls, notifications, voice assistants, music control, games, remote camera control, anti-lost function, flashlight, etc. Other functions: Alarm, calculator, stopwatch, timer, weather, calendar, etc.

## 1.2 In the box

1 x Smartwatch 1 x USB-A cable with wireless charging base (60 cm) 2 x Straps (1 silicon and 1 stainless-steel) 1 x Adjustment tool

## 1.3 Diagram

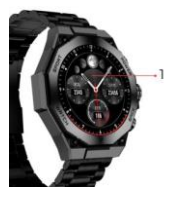

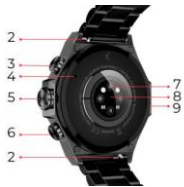

- 1. Screen
- 2. Strap attachment
- 3. Power button
- 4. Microphone
- 5. Dial/Menu button
- 6. Back button
- 7. Smart sensors
- 8. Magnetic charging port
- 9. Speaker

## 1.4 How to attach and remove the straps

The Titanium smartwatch includes 2 straps (formal and sport). Here is how both attachment and removal systems work and how to shorten or elongate the formal strap:

#### Sport strap

- To remove a strap: Hold the strap and carefully slide the metal piece out of its hole.

 To attach a strap: Hold the strap and insert the metal piece on one end. Then, slide the metal piece on the other end and insert the end of the strap so that when you let go of the metal piece it fits into the case hole.

## Formal strap

- To remove a strap: Hold the strap and carefully slide the metal piece out of its hole.

 To attach a strap: Hold the strap and insert the metal piece on one end. Then, slide the metal piece on the other end and insert the end of the strap so that when you let go of the metal piece it fits into the case hole.

#### How to shorten or elongate the formal strap

- To shorten the strap:

1. Remove the strap from the watch's case.

Rotate the alignment tool counterclockwise to make space for the strap piece that you want to take out to fit.

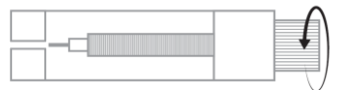

There are three arrows at each end of the strap. Select the desired piece and align its hole with the pin of the alignment tool.

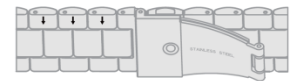

Rotate the tool clockwise until its pin is completely inserted in the hole and the metal pin that was inside the strap piece comes out.

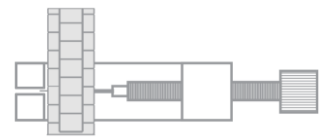

5. Introduce the metal pin inside the hole that best fits with the size of your wrist, owering the part with the flange at the top.

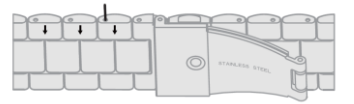

•

6. Reconnect the strap and the pins refer to the other holes with the thick end in the same direction, put it back into the watch hole and then press the pins in completely with the other end of the tool.

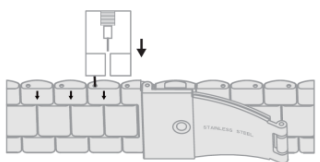

- To elongate the strap:

 Repeat the same process but the other way around. Place the strap piece with the arrow where it was before taking it out.

Then, slide the metal piece inside the hole from which it came out and in the same direction.

3. To make it slide in completely, use the round end of the alignment tool as a hammer.

## 1.5 Charging

The Titanium smartwatch's full charge time is approximately 3 hours, and the battery can last up to 5 days depending on the usage.

Use the 60 cm USB-A cable with magnetic charging base that is included in the box to charge the smartwatch. Connect the USB-A connector to a charger, computer output or powerbank and place the magnetic base in a way so that it properly sticks to the back part of the body watch.

#### 1.6 Power on/off

To turn on the smartwatch long tap the dial button.

To turn off the smartwatch, press the dial button for 2 seconds.2 options will appear. "SOS" and "Power off". Select the "Power off" option and slide it to the right. You can also shut down the watch by accessing the main menu and tapping on the "Power on/off button.

## 1.7 About IP protection rating

The Titanium smartwatch has an IP67 protection rating in fresh water (not recommended for use in salt water). This means that it can withstand submersion below I metre for up to 30 minutes in fresh water such as lakes, rivers or natural pools.

Note: In case of swimming in the sea or in a saltwater pool, it is recommended to rinse the watch with fresh water after immersion due to the corrosive effect of salt water.

## 2. Initial setup

## 2.1 Download the app

The Titanium smartwatch compatible app is called Smart-Time Pro. There are several ways to download it:

- Tap here to download the Smart-Time Pro app from Google Play or App store.

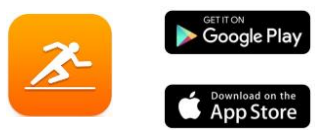

 You can also download the app directly by typing "Smart-Time Pro" in the Google Play or App Store search engine.
 Another way to download the app is from a QR code. To access this QR code access the main menu and tap on the blue QR code icon.

2. Select your region.

## 2.2 Register in the app

 Access the app and accept its terms of use.

09:04 -

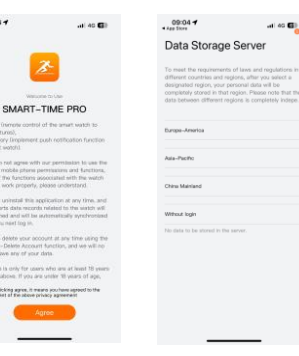

After that, the sign-up screen will appear. You can log in with your Google account, with your Apple account, with your own email or continue without logging in. 4. You will then access the Personal Information screen.

Fill all the requested data.

Once you have filled all the info, you are ready to go. Make sure to accept all the permissions that the app requests to ensure optimal performance and function usage.

| 09:13 4             | -1 43 <b>E</b> D |
|---------------------|------------------|
|                     |                  |
| Cost Us             | C<br>er Profile  |
| G Switch Theme      |                  |
| Sattings            |                  |
| Permission settings |                  |
| 0 140               |                  |
| O 140               |                  |
| Sealth Apart Brate  |                  |

## 2.3 Pairing iOS / Android devices

1. Enable your smartphone's Bluetooth.

2. Log in to the Smart-Time Pro app and access the device section (third icon on the bottom of the screen). You will see this: 3. Tap on "Add device".

 Make sure to accept all the permissions. Then, tap on **TITANIUM**.

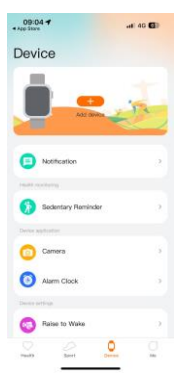

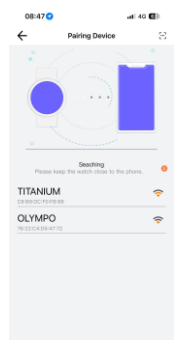

5. Once you have done so, a pairing message will appear on the smartwatch. Accept it. 6. After you have paired it with the app, the "Initial setup" screen will appear. As previously stated, make sure to accept all the permissions to enjoy all of the smartwatch's functions.

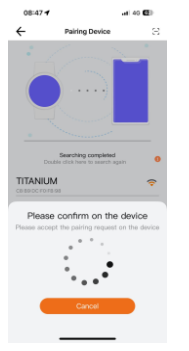

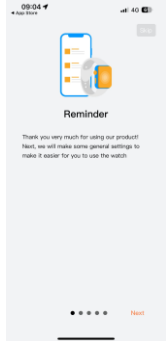

## 2.4 Troubleshooting

- If the app cannot find the device power off the smartwatch and then on again.

 If the device connects and disconnects quickly there may be an obstruction between the device and the phone.
 Wearing metal jewelry may interfere with the stability of the connection.

 If some functions, such as call management, do not work properly, make sure to check in your smartphone's Bluetooth settings if the smartwatch is properly paired. If it is not, unpair the smartwatch from inside the Smart-Time Pro app and repeat the pairing process.

 If the device does not charge, it may be due to a dirty or rusted charging port.

#### 3. Usage and functions

As previously stated, it is very important to always accept all the permissions requested by the app so that the smartwatch functions optimally. For the smartwatch functions to work, make sure that you enable them via app. To do so, tap on any feature and enable it. Phone requests will pop up, make sure to accept them.

#### 3.1 How to browse through the smartwatch

The usage method of the Titanium smartwatch is very simple and intuitive:

#### Via screen swipe

 Swipe your finger to the left to enter the quick access menu. In here, some health and sport functions are displayed by default. You can manually add some other functions to the quick access. To do so, just keep swiping right until a\*\*i con appears. Tap on it and select the feature that you desire to display in the quick access menu.  Swipe your finger to the right to access the contact list, music player and voice assistants.

- Swipe your finger upwards to view app notifications,

missed calls, text messages and other notifications. - Swipe your finger downwards to access the auxiliary menu. This menu includes practical functions, such as: settings, brightness, do not disturb mode, binding state, etc.

#### Via dial button

Press the dial button to access the main menu. From here, you will be able to access all the smartwatch's functions by tapping on the corresponding icon. Also, by spinning it you will be able to zoom the watch's theme.

#### Via power button

Press the button that's right below the dial to access the main menu.

#### Via back button

Press the button that's right below the dial to access the sport monitoring function.

#### 3.2 Changing the watch face

There are three ways to change the Titanium's watch face: - The first option is to spin the dial button.

 The second option is to long tap the main screen. When you do so, wive right or left to choose between the options.
 The third option is from within the app. From the app device section, tap on Watch Face Gallery. There are hundreds to choose from. When you download one watch face it will be automatically set as the main screen theme of the smartwatch. It will also be added to the list of watch faces stored inside the smartwatch. You will also be able to design your own dials, even with your own pictures or videos.

#### 3.3 Calls

The Titanium smartwatch allows you to make, receive, answer and reject calls. You can maintain a phone call conversation with just the smartwatch thanks to its built-in microphone and speaker.

## · Receiving, answering and rejecting calls

It is very important to have the call notifications feature enabled to receive calls. Calls will appear in real time on the screen and the watch will sound/vibrate.

Calls can be accepted by pressing the green icon and rejected by pressing the red icon. The Titanium smartwatch features a built-in microphone and speaker so that you will be able to attend incoming calls without the need for your smartphone.

If the call is accepted, it can be ended by pressing the red icon. To reject the call, tap on the red icon before answering it. A lost call notification will appear on the smartwatch's display. In case the incoming call function is not activated, the smartwatch will only display incoming call notifications, but will not emit real time signals or vibrate.

#### Making calls

There are three options when it comes to making calls:

- Call a contact: The Titanium smartwatch allows you to call contacts stored in your smartphone. To synchronize contacts with the smartwatch, access the frequent contact option in the device section. Add the contacts that you desire, and you will be able to call them by just using your smartwatch. To do so, access the grey contact icon. All the contacts that you have previously selected via app will show here. Tap on the desired contact and tap on the phone icon to make the call. You will also be able to access this feature through the Green Phone icon.

 Dialpad: From within the same smartwatch feature, the green phone icon, one of the options that will show is the Dialpad. Tap on it to access it. Once inside, you will be able to dial a phone number. To make the call tap on the phone icon.  - Call records: From within the same smartwatch feature, the green phone icon, one of the options that will show is the Call Record. Tap on it to access it and view all the made, received and lost calls. Tap on the phone number/contact and then on the phone icon to make the call.

## 3.4 Notifications

The smartwatch displays your notifications. This includes apps such as: WhatsApp, Gmail, Instagram, Twitter, LinkedIn, among many others.

To access the notifications received, swipe the main screen downward.

## 3.5 Voice assistants

The Titanium smartwatch is compatible with voice assistants. To correctly configure the voice assistants, you must have successfully synchronized the smartwatch to your smartphone via Smart-Time Pro app and enabled all accesses.

You can access this function from the main menu. To do so, tap on the blue/purple Voice Assistant icon.

## 3.6 Music control

The smartwatch features a music control tool. Access the smartwatch main menu and tap on the musical note icon. This function works with music apps, such as Spotify or Apple Music. Once inside, tap on the play/pause icon to start playing music or to pause it. You will also be able to play the previous or the next song. This function will also let you turn the volume up or down.

When your phone is paired with your smartphone, all the audio files will play on the smartwatch. This includes YouTube videos, WhatsApp voice notes, WhatsApp videos, etc.

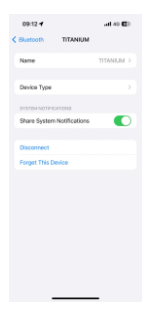

To stop this from happening, access your smartphone Bluetooth settings, and enter the TITANIUM device option. Once inside, you will see the following.

Unselect the media audio setting so that all the music, videos, voice notes and other files that contain audio play on the phone and not on the smartwatch.

You will also be able to access the music control feature from the quick access menu.

#### 3.7 Remote camera control

The Titanium smartwatch allows you to take pictures from your smartphone remotely. Access the smartwatch main menu and tap on the camera icon. If your smartphone is unlocked and correctly paired to the smartwatch, your smartphone will automatically display a camera. To take remote pictures, simply place your smartphone wherever you want and tap on the camera icon inside the remote camera function of your smartwatch.

## 3.8 Anti-lost function

The Titanium smartwatch features an anti-lost function. Access the smartwatch's main menu and tap on the green icon sowing a blue radar. Once inside, tap on the icon again to make your paired phone emit a ringtone so that you can find it.

## 3.9 Other functions

The Titanium features a wide variety of other functions, such as: alarm, calculator, stopwatch, timer, weather, breathing exercises, sedentary reminders, among others.

## 4. Health

#### 4.1 Sports

The Titanium allows you to monitor a wide variety of sports. Access the smartwatch main menu and tap on the green icon showing a runner. Once inside, you will see a wide variety of sports, such as: running, cycling, basketball, football, hiking, free training, among others.

Tap on the desired sport to start the monitorization. Once you do so, real-time sport data will show, such as: heart rate, steps taken, calories burned, and time spent. This data might vary depending on the sport performed. You can also access this feature via the quick access menu.

You will also be able to start monitoring your sports from within the Smart-Time Pro app, in the sports section.

#### 4.2 Activity tracker

The smartwatch automatically registers the steps taken, the burned calories and the distance travelled. To view this information, access the smartwatch main menu and tap on the icon with blue, green and pink circles.

You can access this feature via the quick access menu. This data will also appear in the Smart-Time Pro health section.

## 4.3 Heart rate meter

The Titanium smartwatch monitors your heart rate automatically. Enable this function from within the Smart-Time Pro app.

You will also be able to measure your heart rate immediately. To make use of this tool, access the smartwatch main menu and tap on the red heart icon. After a few seconds, the number of heart beats per minute will be displayed. You can also access this feature via quick access menu and by tapping on the smartwatch inferior button.

This data will be displayed in the Smart-Time Pro health section.

## 4.4 Blood pressure meter

The smartwatch allows you to measure your blood pressure instantly. To do so, access the smartwatch main menu and tap on the orange stethoscope icon.

Once inside, press the "play" icon and stand still. After a few seconds, your blood pressure data will be displayed.

It will also be displayed in the Smart-Time Pro health section.

## 4.5 Blood oxygen saturation meter

The Titanium smartwatch allows you to measure your blood oxygen saturation levels instantly. To make use of this tool, access the smartwatch main menu and tap on the white icon showing blue and red semicircles.

Once inside, stand still and, after a few seconds, the blood oxygen saturation values will be displayed.

This data will be displayed in the Smart-Time Pro health section.

## 4.6 Sleep monitor

The smartwatch functions while you sleep and provides statistics on the time and quality of your sleep. This tool's available information is more detailed in the Smart-Time Pro app than in the smartwatch:

- In the smartwatch: To consult the time you have slept, access the main menu and tap on the blue icon showing a bed. Once inside, your sleep time will be displayed.

 In the app: Your sleep data will also be displayed in the app home section. Access it to see the time that you have slept, as well as the time that you have been in deep sleep, light sleep and awake. You will also be able to view a weekly and monthly sleeping record with all your sleep data.

You can attach this function to the quick access menu by taping on the "+" icon.

## 4.7 Menstrual cycle

The Smart-Time Pro app allows you to set reminders related to your menstrual cycle. Enter the Smart-Time Pro Device section and tap on the Period Tracker option.

Once inside, you will be able to set some data related to your menstrual period, such as: cycle length, menstrual length, reminders, among others. When you set all this info, a calendar with certain menstrual cycle data will be displayed in this app option.

If you set reminders, they will show in the Titanium smartwatch.

#### 4.8 Sedentary reminder

You can set sedentary reminders in order to maintain a more active lifestyle. To access and configure the sedentary reminders, such as the timespan in which you want them to be active and the time frequency (every hour, every 2 hours, every 3...).

#### 5. Exemption clause

 The Titanium smartwatch heart rate and blood pressure data should not be used as the basis for any medical or diagnostic decision.

 Only qualified medical personnel can diagnose and treat cardiovascular disease and high blood pressure problems.
 Contact your medical center for a medical opinion, and do not treat or diagnose yourself.

 The Titanium smartwatch heart rate and blood pressure data may not be accurate due to factors such as signal interference, improper placement of the device, or weather or physiological changes.

4. Do not use the Titanium smartwatch data to modify your medication or medical treatment. Follow the instructions provided by authorized medical personnel.

5. We take no responsibility for the inaccuracy of the above, nor do we assume any liability for the consequences of the use of such information.

## ESPAÑOL - MANUAL DE USUARIO

## Reloj inteligente Titanium

BXSW21N

1. Características 1.1 Especificaciones técnicas Pantalla: 1.43" AMOLED multitáctil 466 x 466 Batería: Polímero de litio 300 mAh Frecuencia de voltaje: 5V-0,5A / 50-60 Hz Conectividad: Bluetooth 5.3 + BLE 3.0 Compatibilidad: Android 5.1 / iOS 12.0 y versiones posteriores App: Smart-Time Pro Material de la carcasa: Aleación de zinc Material de la pantalla: Cristal Asahi reforzado Material de las correas: 1 correa de silicona y 1 correa de acero inoxidable (ambas con una hebilla de acero inoxidable) Grado de protección: IP67 (sumergible 1 metro durante 30 minutos en aguas dulces. No recomendable su uso en aguas saladas) Dimensiones del reloj: 55,5 x 51 x 13,6 mm Ancho de la correa: 22 mm Diámetro del cierre de la muñeca: 15 a 23 cm Peso: 50 g Autonomía: Hasta 5 días en uso normal. Hasta 2 días en uso intensivo Tiempo de carga: 3 horas Idiomas: Inglés, español, francés, alemán, italiano, portugués, neerlandés, polaco, húngaro, griego, checo, eslovaco, danés, noruego, sueco, finlandés, turco, japonés, chino, serbio, hindi, vietnamita, árabe, indonesio, rumano, búlgaro, etc. Micrófono y altavoz incorporados Funciones de salud: Monitor de deporte, monitor de actividad, medidor de ritmo cardíaco, medidor de presión

sanguínea, medidor de saturación de oxígeno en sangre, monitor de sueño, medidor de estrés, ciclo menstrual, ejercicios de respiración, recordatorio de sedentarismo

Funciones: Haz y recibe llamadas, notificaciones, asistentes de voz, control de música, juegos, control remoto de la cámara, función antipérdida, linterna, etc.

Otras funciones: Alarma, calculadora, cronómetro, temporizador, tiempo, calendario, etc.

#### 1.2 En la caja

1 x Smartwatch

1 x Cable USB-A con base de carga inalámbrica (60 cm)

- 2 x Correas (1 de silicona y 1 de acero inoxidable)
- 1 x Herramienta de ajuste
- 1 x Manual

## 1.3 Diagrama

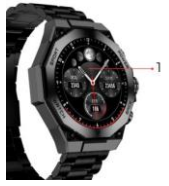

- 1. Pantalla
- 2. Enganche correa
- 3. Botón de encendido
- 4. Micrófono
- 5. Botón de Dial/Menú

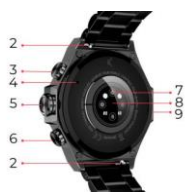

- 6. Botón de Atrás
- 7. Sensores inteligentes
- 8. Puerto de carga magnético
- 9. Altavoz

## 1.4 Cómo poner y quitar las correas

El smartwatch Titanium incluye 2 correas (formal y sport). A continuación, te explicamos cómo funcionan ambos sistemas de colocación y extracción y cómo acortar o alargar la correa formal:

#### Correa sport

- Para quitar una correa: Sujeta la correa y desliza con cuidado la pieza metálica fuera de su orificio.

 Para colocar una correa: Sujeta la correa e introduce la pieza metálica en un extremo. A continuación, desliza la pieza metálica por el otro extremo e introduce el extremo de la correa de forma que cuando sueltes la pieza metálica encaje en el orifício de la caja.

#### Correa formal

- Para quitar una correa: Sujeta la correa y desliza con cuidado la pieza metálica fuera de su orificio.

 Para colocar una correa: Sujeta la correa e introduce la pieza metálica en un extremo. A continuación, desliza la pieza metálica por el otro extremo e introduce el extremo de la correa de forma que cuando sueltes la pieza metálica encaje en el corificio de la caja.

#### Cómo acortar o alargar la correa formal

Para acortar la correa:

1. Retira la correa de la esfera del reloj.

 Cira la herramienta de alineación en el sentido contrario a las agujas del reloj para dejar espacio para que quepa el eslabón de la correa que quieres sacar.

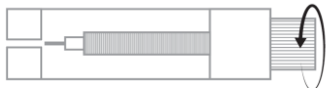

 Hay tres flechas en cada extremo de la correa. Selecciona la pieza deseada y alinea su orificio con el pasador de la herramienta de alineación.

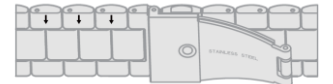

4. Gira la herramienta en el sentido de las agujas del reloj hasta que el pasador esté completamente introducido en el orificio y saca el pasador metálico que estaba dentro de la pieza de la correa.

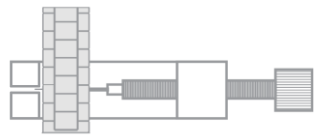

5. Introduce el pasador metálico en el orificio que mejor se adapte al tamaño de tu muñeca, dejando la parte con la pestaña en la parte superior.

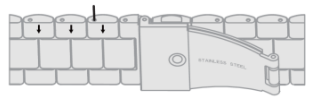

 Vuelva a unir la correa y los pasadores en la misma dirección. Presiona los pasadores en su totalidad con el otro extremo de la herramienta.

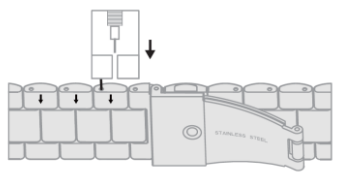

- Para alargar la correa

 Repita el mismo proceso, pero al revés. Coloca la pieza de correa con la flecha donde estaba antes de sacarla.

2. A continuación, desliza la pieza metálica por el interior del agujero del que salió y en la misma dirección.

3. Para que se deslice completamente, utiliza el extremo redondo de la herramienta de alineación como martillo.

## 1.5 Carga

El tiempo de carga completa del smartwatch Titanium es de aproximadamente 3 horas, y la batería puede durar hasta 5 días dependiendo del uso.

Utiliza el cable USB-A de 60 cm con base de carga magnética incluido en la caja para cargar el smartwatch. Conecta el conector USB-A a un cargador, salida de ordenador o powerbank y coloca la base magnética de forma que se adhiera correctamente a la parte trasera del reloj.

## 1.6 Encendido y apagado

Para encenderlo, mantén pulsado el botón de dial.

Para apagarlo, pulsa el botón de dial durante 2 segundos. Aparecerán 2 opciones: "SOS" y "Apagar". Selecciona la opción "Apagar" y deslízala hacia la derecha. También puedes apagar el reloj accediendo al menú principal y tocando el botón "ON/OFF".

## 1.7 Sobre el grado de protección IP

El smartwatch Titanium tiene un Indice de protección IP67 en aguas dulces (no se recomienda su uso en aguas saladas). Esto significa que puede soportar ser sumergido bajo 1 metro durante un máximo de 30 minutos en aguas dulces como lagos, rios o piscinas naturales.

Nota: En caso de nadar en el mar o en una piscina de agua salada, se recomienda enjuagar el reloj con agua dulce después de la inmersión debido al efecto corrosivo del agua salada.

# 2. Configuración inicial

## 2.1 Descarga de la aplicación

La aplicación compatible con el smartwatch Titanium se llama Smart-Time Pro. Hay varias maneras de descargarla: - Pulsa aquí para descargar la aplicación Smart-Time Pro desde Google Play o la App Store.

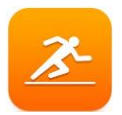

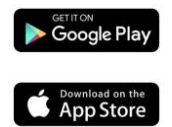

 También puedes descargar la aplicación directamente escribiendo "Smart-Time Pro" en el buscador de Google Play o App Store.

 Otra forma de descargar la aplicación es desde un código QR. Para acceder a este código QR accede al menú principal y toca el icono azul de código QR.

## 2.2 Registro en la aplicación

 Accede a la app y acepta sus condiciones de uso.

| 2. | Se | lecc | iona | tu | reg | ion. |
|----|----|------|------|----|-----|------|
|    |    |      |      |    |     |      |

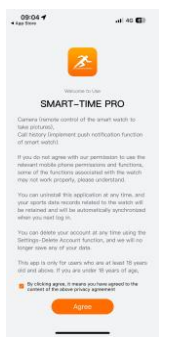

| · App Dire                                                                                                    | al 40 🚳                                                                             |
|----------------------------------------------------------------------------------------------------|-------------------------------------------------------------------------------------|
| Data Storage Serve                                                                                                    | er                                                                                  |
| To meet the requirements of laws an<br>different countries and regions, wher<br>designated region, your personal data<br>completely stored in that region. Plea<br>data between different regione is con | f regulations in<br>you select a<br>swill be<br>se note that the<br>spletely indepe |
| Europa-America                                                                                                    | 3                                                                                   |
| Asia-Pacific                                                                                                    | 3                                                                                   |
| China Mainland                                                                                                    | 3                                                                                   |
| Without login                                                                                                    | 3                                                                                   |
| No data to be stored in the server.                                                                                                    |                                                                                     |

 Después, aparecerá la pantalla de registro. Puedes iniciar sesión con tu cuenta de Google, con tu cuenta de Apple, con tu propio correo electrónico o continuar sin iniciar sesión.

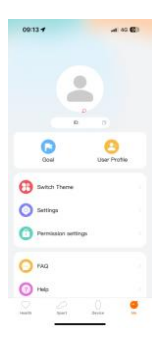

 Accederás al paso de Información Personal. Rellena todos los datos solicitados.

Asegúrate de aceptar todos los permisos que solicita la aplicación para garantizar un rendimiento y un uso de las funciones óptimos.

## 2.3 Emparejamiento de dispositivos iOS / Android

1. Activa el Bluetooth de tu smartphone.

2. Inicia sesión en la app Smart-Time Pro, accede a la sección de dispositivos (tercer icono en la parte inferior de la pantalla).

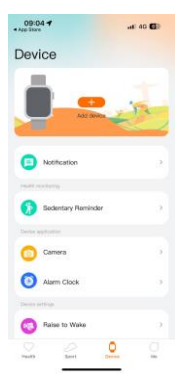

5. Una vez hecho esto, aparecerá un mensaje de emparejamiento en el smartwatch. Acéptalo.

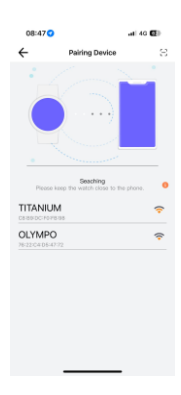

 6. Una vez emparejado, aparecerá la pantalla "Configuración inicial". Asegúrate de aceptar todos los permisos.

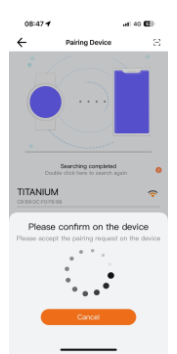

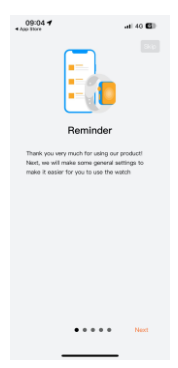

 Haz clic en "Añadir dispositivo".

4. Asegúrate de aceptar todos los permisos. A continuación, pulsa sobre **TITANIUM**.

## 2.4 Solución de problemas

 Si la aplicación no encuentra el dispositivo, apaga el reloj inteligente y vuelve a encenderlo.

 Si el dispositivo se conecta y desconecta rápidamente, es posible que haya una obstrucción. Llevar joyas metálicas puede interferir en la estabilidad de la conexión.

- Si algunas funciones, como la gestión de llamadas, no funcionan correctamente, asegúrate de comprobar en los ajustes Bluetooth de tu smartphone si el smartuach está correctamente emparejado. Si no lo está, desempareja el smartwatch desde dentro de la aplicación Smart-Time Pro y repite el proceso de emparejamiento.

- Si el dispositivo no se carga, puede deberse a que el puerto de carga esté sucio u oxidado.

## 3. Uso y funciones

Como se ha indicado anteriormente, es muy importante aceptar siempre todos los permisos solicitados por la aplicación para que el smartwatch funcione de forma óptima. Para que las funciones del smartwatch funcionen, asegúrate de habilitarlas a través de la app.

Para ello, pulsa sobre cualquier función y actívala. Aparecerán solicitudes telefónicas, asegúrate de aceptarlas.

#### 3.1 Cómo navegar por el smartwatch

El método de uso del smartwatch Titanium es muy sencillo e intuitivo:

#### · Deslizando la pantalla

 Desitza el dedo hacia la izquierda para entrar en el menú de acceso rápido. Aquí se muestran por defecto algunas funciones de salud y deporte. Puedes añadir manualmente otras funciones al acceso rápido. Para ello, sigue desilzando el dedo hacia la derecha hasta que aparezca el icono \*+? Púlsalo y selecciono \*+?

 Desliza el dedo hacia la derecha para acceder a la lista de contactos, el reproductor de música y el asistente de voz.

 Desliza el dedo hacia arriba para ver las notificaciones de aplicaciones, llamadas perdidas, mensajes de texto y otras notificaciones.

 Desliza el dedo hacia abajo para acceder al menú auxiliar.
 Este menú incluye funciones prácticas, como: ajustes, brillo, modo no molestar, estado de vinculación, etc.

#### · Con el botón de dial

Pulsa el botón de marcación para acceder al menú principal. Desde aquí, podrás acceder a todas las funciones del smartwatch pulsando sobre el icono correspondiente. Además, girándolo podrás hacer zoom sobre el tema del reloj.

#### · Con el botón de encendido

Pulsa el botón que está justo debajo del dial para acceder al menú principal.

## Con el botón de atrás

Pulsa el botón que está justo debajo del dial para acceder a la función de seguimiento del deporte.

#### 3.2 Cambiar la esfera del reloj

Hay tres formas de cambiar la esfera del reloj Titanium:

La primera opción es girar el botón de dial.

 - La segunda opción es pulsar prolongadamente la pantalla principal. Al hacerlo, desliza el dedo hacia la derecha o hacia la izquierda para elegir entre las opciones.

 La tercera opción es desde dentro de la aplicación. En la sección de dispositivos de la aplicación, pulsa en Watch Face Gallery. Hay cientos para elegir. Cuando descargues una esfera de reloj, se establecerá automáticamente como tema de la pantalla principal del smartwatch. También se añadirá a la lista de esferas de reloj almacenadas en el smartwatch. También podrás diseñar tus propias esferas, incluso con tus propias fotos o vídeos.

## 3.3 Llamadas

El smartwatch Titanium te permite realizar, recibir, contestar y rechazar llamadas. Puedes mantener una conversación telefónica sólo con el smartwatch gracias a su micrófono y altavoz integrados.

#### · Recibir, contestar y rechazar llamadas

Es muy importante tener activada la función de notificaciones de llamada para recibir llamadas. Las llamadas aparecerán en tiempo real en la pantalla y el reloj sonará/vibrará.

Las llamadas pueden aceptarse pulsando el icono verde y rechazarse pulsando el icono rojo. El smartwatch Titanium incorpora un micrófono y un altavoz para que puedas atender las llamadas entrantes sin necesidad de tu smartphone.

Si la llamada es aceptada, se puede finalizar pulsando el icono rojo. Para rechazar la llamada, pulsa el icono rojo antes de responder. Aparecerá una notificación de llamada perdida en la pantalla del smartwatch. En caso de que la función de llamada entrante no esté activada, el smartwatch solo mostrará notificaciones de llamada entrante, pero no emitirá señales en tiempo real ni vibrará.

#### Hacer llamadas

Existen tres opciones a la hora de realizar llamadas:

- Llamar a un contacto: El smartwatch Titanium te permite llamar a los contactos almacenados en tu smartphone. Para sincronizar los contactos nel smartwatch, accede a la opción de contactos frecuentes en la sección de Dispositivo. Añade los contactos que quieras y podrás llamarlos solo usando tu smartwatch. Para ello, accede al icono grís de contacto. Aquí se mostrarán todos los contactos que hayas seleccionado previamente a través de la aplicación. Puel sobre el contacto deseado y pulsa sobre el icono del teléfono para realizar la llamada. También podrás acceder a esta función a través del icono del teléfono verde.

 Teclado de marcación: Desde la misma función del smartwatch, el icono del teléfono verde, una de las opcionos que se mostrará es el Teclado de marcación. Púlsalo para acceder a él. Una vez dentro, podrás marcar un número de teléfono. Para realizar la llamada pulsa sobre el icono del teléfono.

 Registro de llamadas: Desde la misma función del smartwatch, el icono verde del teléfono, una de las opciones que se mostrará es el Registro de llamadas. Pulsa sobre él para acceder y ver todas las llamadas realizadas, recibidas y perdidas. Pulsa sobre el número de teléfono/contacto y después sobre el icono del teléfono para realizar la llamada.

#### **3.4 Notificaciones**

El smartwatch muestra tus notificaciones. Esto incluye apps como: WhatsApp, Gmail, Instagram, Twitter, LinkedIn, entre muchas otras.

Para acceder a las notificaciones recibidas, desliza la pantalla principal hacia abajo.

## 3.5 Asistentes de voz

El smartwatch Titanium es compatible con asistentes de voz. Para configurar correctamente los asistentes de voz, debes haber sincronizado correctamente el smartwatch con tu smartphone a través de la app Smart-Time Pro y haber habilitado todos los accesos.

Puedes acceder a esta función desde el menú principal. Para ello, toca el icono azul/morado del asistente de voz.

## 3.6 Control de música

El smartwatch dispone de una herramienta de control de música. Accede al menú principal del smartwatch y pulsa sobre el icono de una nota musical. Esta herramienta funciona con aplicaciones de música, como Spotify o Apple Music, entre otras. Una vez dentro toca el icono de reproducción/pausa para empezar a reproducir música o para pausarla. También podrás reproducir la carción anterior o la siguiente. Esta función también te permitirá subir o bajar el volumen.

Cuando el teléfono esté emparejado con tu Titanium, todos los archivos de audio se reproducirán en el smartwatch. Esto incluye vídeos de YouTube, notas de voz de WhatsApp, vídeos de WhatsApp, etc.

| 09:12 4                    | al es 🗈    |
|----------------------------|------------|
| Buetooth TITANIUM          |            |
| Name                       | TITANIJM > |
| Device Type                |            |
| SYSTEM NOT FIGHTONS        |            |
| Share System Notifications |            |
| Disconnect                 |            |
| Forget This Device         |            |
|                            |            |
|                            |            |
|                            |            |
|                            |            |
|                            |            |
|                            |            |
|                            |            |

Para evitar que esto ocurra, accede a los ajustes de Bluetooth de tu smartphone, y entra en la opción de dispositivo Titanium.

Desmarca la configuración de audio multimedia para que toda la música, vídeos, notas de voz y otros archivos que contengan audio se reproduzcan en el teléfono y no en el smartwatch.

También podrás acceder a la función de control de música desde el menú de acceso rápido.

## 3.7 Control remoto de la cámara

El smartwatch Titanium te permite hacer fotos desde tu smartphone de forma remota. Accede al menú principal del smartwatch y toca el icono de la cámara. Si tu smartphone está desbloqueado y correctamente emparejado con el smartwatch, tu smartphone mostrará automáticamente la cámara. Para hacer fotos a distancia, solo tienes que colocar el smartphone donde quieras y tocar el icono de la cámara dentro de la función de cámara a distancia del smartwatch.

## 3.8 Funcion antipérdida

El smartwatch Titanium dispone de una función antipérdida. Accede al menú principal del smartwatch y pulsa sobre el icono verde que siembra un radar azul. Una vez dentro, vuelve a tocar el icono para que tu teléfono emita un tono de llamada y puedas encontrarlo.

## 3.9 Otras funciones

El Titanium cuenta con una amplia variedad de otras funciones, tales como: alarma, calculadora, cronómetro, temporizador, tiempo, ejercicios de respiración, recordatorios de sedentarismos, entre otros.

#### 4. Salud

## 4.1 Deportes

El Titanium te permite monitorizar una amplia variedad de deportes. Accede al menú principal del smartwatch y pulsa sobre el icono verde que muestra un corredor. Una vez dentro, verás una gran variedad de deportes, como: correr, ciclismo, baloncesto, fútbol, senderismo, entrenamiento libre, entre otros.

Pulse sobre el deporte deseado para iniciar la monitorización. Una vez hecho esto, se mostrarán los datos del deporte en tiempo real, tales como: ritmo cardíaco, pasos dados, calorías quemadas y tiempo empleado. Los datos mostrados pueden variar en función del deporte realizado. También puedes acceder a esta función a través del menú de acceso rápido.

También podrás empezar a monitorizar tus deportes desde la aplicación Smart-Time Pro, en la sección de deportes.

## 4.2 Monitor de actividad

El smartwatch registra automáticamente los pasos dados, las calorías quemadas y la distancia recorrida. Para ver esta información, accede al menú principal del smartwatch y toca el icono con círculos azules, verdes y rosas.

Puede acceder a esta función a través del menú de acceso rápido. Estos datos también aparecerán en la sección de salud de Smart-Time Pro.

## 4.3 Medidor de frecuencia cardíaca

El smartwatch Titanium monitoriza automáticamente tu frecuencia cardíaca. Activa esta función desde la app Smart-Time Pro.

También podrás medir tu frecuencia cardíaca inmediatamente. Para hacer uso de esta herramienta, accede al menú principal del smartwatch y toca el icono rojo del corazón. Tras unos segundos, se mostrará el número de pulsaciones por minuto. También puede acceder a esta función a través del menú de acceso rápido y pulsando el botón inferior del smartwatch.

Estos datos se mostrarán en la sección de salud de Smart-Time Pro.

## 4.4 Medidor de presión sanguínea

El smartwatch te permite medir tu tensión arterial al instante. Para ello, accede al menú principal del smartwatch y toca el icono naranja del estetoscopio.

Una vez dentro, pulsa el icono "play" y quédate quieto. Al cabo de unos segundos, se mostrarán los datos de tu tensión arterial.

También se mostrará en la sección de salud de Smart-Time Pro.

#### 4.5 Medidor de saturación de oxígeno en sangre

El smartwatch Titanium te permite medir al instante tus niveles de saturación de oxígeno en sangre. Para hacer uso de esta herramienta, accede al menú principal del smartwatch y toca sobre el icono blanco que muestra semicirculos azules y rojos.

Una vez dentro, quédate quieto y, tras unos segundos, se mostrarán los valores de saturación de oxígeno en sangre. Estos datos se mostrarán en la sección de salud de Smart-Time Pro.

#### 4.6 Monitor de sueño

El smartwatch funciona mientras duermes y proporciona estadísticas sobre el tiempo y la calidad de tu sueño. La información disponible de esta herramienta es más detallada en la app Smart-Time Pro que en el smartwatch:

 En el smartwatch: Para consultar el tiempo que has dormido, accede al menú principal y toca sobre el icono azul que muestra una cama. Una vez dentro, se mostrará tu tiempo de sueño.

 - En la app: Tus datos de sueño también se mostrarán en la sección de inicio de la app. Accede a ella para ver el tiempo que has dormido, así como el tiempo que has estado en sueño profundo, sueño ligero y despierto. También podrás ver un registro de sueño semanal y mensual con todos tus datos de sueño.

Puedes añadir esta función al menú de acceso rápido pulsando sobre el icono "+".

## 4.7 Ciclo menstrual

La aplicación Smart-Time Pro te permite establecer recordatorios relacionados con tu ciclo menstrual. Entra en la sección Dispositivo de Smart-Time Pro y pulsa sobre la opción Seguimiento del Periodo.

Una vez dentro, podrás configurar algunos datos relacionados con tu periodo menstrual, tales como: duración del ciclo, duración menstrual, recordatorios, entre otros. Cuando configures toda esta información, en esta opción de la app se mostrará un calendario con ciertos datos del ciclo menstrual.

Si configuras recordatorios, se mostrarán en el smartwatch Titanium.

## 4.8 Recordatorio de sedentarismo

Puedes configurar recordatorios de sedentarismo para mantener un estilo de vida más activo. Accede desde la ap y configura los parámetros de los recordatorios, como por ejemplo el intervalo de tiempo en el que quieres que estén activos y la frecuencia horaria (cada hora, cada 2 horas, cada 3..).

Los recordatorios de sedentarismo que configures desde la app aparecerán en el smartwatch en los intervalos de tiempo que hayas decidido.

## 5. Cláusula de exención

 Los datos de frecuencia cardíaca y presión arterial del smartwatch Titanium no deben utilizarse como base para ninguna decisión médica o de diagnóstico.

2. Sólo el personal médico cualificado puede diagnosticar y tratar las enfermedades cardiovasculares y los problemas de hipertensión arterial. Ponte en contacto con tu centro médico para obtener una opinión médica, y no te trates o diagnostique tú mismo.

3. Los datos de frecuencia cardíaca y presión arterial del smartwatch Titanium pueden no ser precisos debido a factores como la interferencia de la señal, la colocación incorrecta del dispositivo o los cambios meteorológicos o fisiológicos.

 No utilices los datos del smartwatch Titanium para modificar tu medicación o tratamiento médico. Sigue las instrucciones proporcionadas por el personal médico autorizado.

5. No nos responsabilizamos de la inexactitud de lo expuesto, ni asumimos ninguna responsabilidad por las consecuencias del uso de dicha información.

## FRANÇAIS - MANUEL DE L'UTILISATEUR

## Montre intelligente Titanium Smartwatch BXSW21N

1. Caractéristiques

#### 1.1 Spécifications techniques

Écran : 1,43" AMOLED multitouch 466 x 466

Batterie : Lithium polymère 300 mAh

Fréquence de la tension : 5V-0,5A / 50-60 Hz

Connectivité : Bluetooth 5.3 + BLE 3.0

Compatibilité : Android 5.1 / iOS 12.0 et versions ultérieures App : Smart-Time Pro

Matériau du boîtier : Alliage de zinc

Matériau de l'écran : Asahi Glass renforcée

Matériau des bracelets: 1 bracelet en silicone et 1 bracelet en acier inoxydable (les 2 avec une boucle en acier inoxydable) Indice de protection: 1P67 (submersible à 1 mètre 30 min. en eau douce. L'utilisation en eau salée n'est pas recommandée)

Dimensions de la montre : 55,5 x 51 x 13,6 mm

Largeur du bracelet : 22 mm

Diamètre de la fermeture du poignet : 15 à 23 cm Poids : 50 g

Autonomie : Jusqu'à 5 jours en utilisation normale, Jusqu'à 2 jours en utilisation intensive

Temps de chargement : 3 heures

Langues : Anglais, espagnol, français, allemand, italien, portugais, néerlandais, polonais, hongrois, grec, tchèque, slovaque, danois, norvégien, suédois, finlandais, turc, japonais, chinois, serbe, hindi, vietnamien, arabe, indonésien, roumain, bulgare, etc.

Microphone et haut-parleur intégrés

Fonctions de santé : Moniteur du sport, moniteur d'activité, mesure de la fréquence cardiaque, mesure de la tension artérielle, mesure de la saturation en oxygène du sang, moniteur du sommeil, mesure de stress, cycle menstruel, exercices de respiration, rappel sur la sedentarité

Fonctions : Effectuer et recevoir des appels, notifications, assistants vocaux, contrôle musical, jeux, télécommande de la caméra, fonction anti-perte, lampe de poche, etc.

Autres fonctions : Alarme, calculatrice, chronomètre, minuterie, météo, calendrier, etc.

#### 1.2 Dans l'emballage

1 x Smartwatch

1 x Câble USB-A avec base de chargement sans fil (60 cm)

2 x Bracelets (1 en silicona et 1 en acier inoxydable)

1 x Outil d'ajustement

1 x Manuel

## 1.3 Diagram

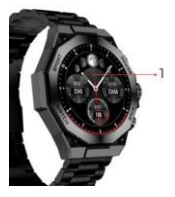

1. Écran

- 2. Enganche correa
- 3. Bouton marche
- 4. Microphone

5. Bouton rond

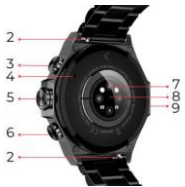

- 6. Bouton retour
- 7. Capteurs intelligents
- 8. Port de charge magnétique
- 9. Haut-parleur

## 1.4 Fixation et retrait des bracelets

La smartwatch Titanium est livrée avec deux bracelets (formel et sport). Voici comment les deux systèmes d'attache et de retrait fonctionnent et comment raccourcir ou rallonger le bracelet formel :

#### Bracelet sport

- Pour retirer un bracelet : Tenez le bracelet et faites glisser avec précaution la pièce métallique hors de son trou.

 Pour attacher un bracelet : Tenez le bracelet et insérez la pièce métallique à l'une de ses extrémités. Faites ensuite glisser la pièce métallique par l'autre extrémité et insérez l'extrémité de la courroie de manière à ce que, lorsque vous relâchez la pièce métallique, elle s'enclenche.

## Bracelet formel

 Pour retirer un bracelet : Tenez le bracelet et faites glisser avec précaution la pièce métallique hors de l'orifice.

 Pour attacher un bracelet : Tenez le bracelet et insérez la pièce métallique à l'une de ses extrémités. Faites ensuite glisser la pièce métallique par l'autre extrémité et insérez l'extrémité de la courroie de manière à ce que, lorsque vous relâchez la pièce métallique, elle s'insère dans le trou de l'étui.

#### Pour raccourcir ou rallonger le bracelet formel

- Pour raccourcir la sangle

1. Retirez le bracelet du boîtier de la montre.

2. Tournez l'outil d'alignement dans le sens inverse des aiguilles d'une montre pour faire de la place à la pièce de bracelet que vous souhaitez retirer.

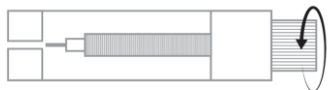

 Il y a trois flèches à chaque extrémité de la sangle. Sélectionnez la pièce souhaitée et alignez son trou avec la broche de l'outil d'alignement.

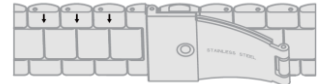

4. Tournez l'outil dans le sens des aiguilles d'une montre jusqu'à ce que sa goupille soit complètement insérée dans le trou et que la goupille métallique qui se trouvait à l'intérieur de la pièce de sangle en sorte.

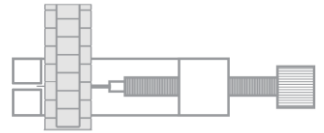

5. Introduisez la tige métallique dans le trou qui correspond le mieux à la taille de votre poignet, en ouvrant la partie avec la collerette en haut..

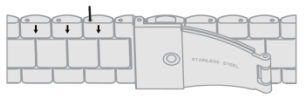

6. Reconnectez le bracelet et les goupilles aux autres trous avec l'extrémité épaisse dans la même direction, remettezle dans le trou de la montre et enfoncez complètement les goupilles avec l'autre extrémité de l'outil.

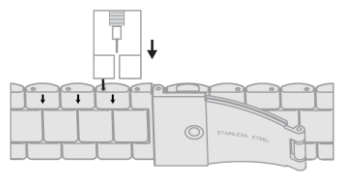

- Pour allonger le bracelet

 Répétez le même processus, mais en sens inverse. Remettez le morceau du bracelet avec la flèche à l'endroit où il se trouvait avant que vous ne le retiriez.

 Paites ensuite glisser la pièce métallique à l'intérieur du trou d'où elle est sortie et dans la même direction.

3. Pour l'insérer complètement, utilisez l'extrémité ronde de l'outil d'alignement comme un marteau.

#### 1.5 Chargement

La smartwatch Titanium prend environ 3 heures pour se recharger complètement et la batterie peut durer jusqu'à 5 jours en fonction de l'utilisation.

Pour recharger la smartwatch, utilisez le câble USB-A de 60 cm avec base de chargement magnétique inclus dans la boite. Branchez le connecteur USB-A sur un chargeur, une sortie d'ordinateur ou une banque d'alimentation et placez la base magnétique de manière à ce qu'elle adhère correctement à la partie arrière de la montre.

## 1.6 Encendido y apagado

Pour allumer-la, appuyez sur le bouton rond 3 secondes. Pour éteindre-la, appuyez sur le bouton rond et maintenezle enfoncé pendant 2 secondes. 2 options apparaissent : "SOS" et "Éteindre". Faites-la glisser vers la droite. Vous pouvez également éteindre la montre en accédant au menu principal et en touchant le bouton "ON/OFF".

#### 1.7 À propos de l'indice de protection IP

La smartwatch Titanium à un indice de protection IP67 en eau douce (utilisation déconseillée en eau salée). Cela signifie qu'il peut résister à une immersion à moins de 1 mètre pendant 30 minutes dans de l'eau douce comme les lacs, les riviers ou les piscines naturelles.

Note : En cas de baignade en mer ou dans une piscine d'eau salée, il est recommandé de rincer la montre à l'eau douce après l'immersion en raison de l'effet corrosif de l'eau salée.

## 2. Configuration initiale

## 2.1 Téléchargement de l'application

L'app compatible avec la smartwatch Titanium s'appelle Smart-Time Pro. Il existe plusieurs façons de la télécharger : - Tapez ici pour télécharger l'application Smart-Time Pro à partir de Google Play ou de l'App Store.

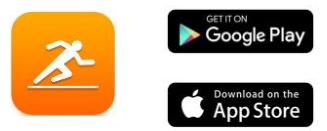

 Vous pouvez également télécharger l'application directement en tapant "Smart-Time Pro" dans le moteur de recherche Google Play ou App Store.

 Un autre moyen de télécharger l'application consiste à utiliser un code QR. Pour accéder à ce code QR, accédez au menu principal et tapez sur l'icône bleue du code QR.

#### 2.2 S'inscrire à l'application

 Accédez à l'app et acceptez ses conditions d'utilisation.

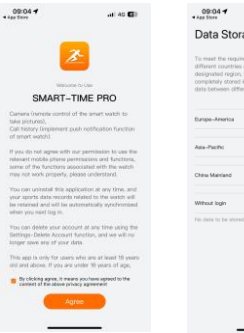

2. Sélectionnez votre region.

| Data Storage Server Ts ment requestions of the and regarding the other service and the other service and the o | 09:04 <b>4</b>                                                                                                    | ) 40 🖬                                                                                                    |
|----------------------------------------------------------------------------------------------------|----------------------------------------------------------------------------------------------------|----------------------------------------------------------------------------------------------------|
| To near the maximum of a first, and a guidean is a dimensional strength of the set of a guidean is a dimensional strength of the set of the set | Data Storage                                                                                                    | Server                                                                                                    |
| Eingen-Anentia :                                                                                                    | To meet the requirements<br>different countries and reg<br>designated regime. your pe<br>completely stored in that r<br>data between different reg | of laws and regulations in<br>jone, after you select a<br>risonal data will be<br>ogion. Please note that the<br>jons is completely indepe |
| Ass-Pucho :<br>Chiru Mariand :<br>Without login :<br>No dels to be strend in the server.                                                                                                    | Europe-America                                                                                                    |                                                                                                    |
| Chine Matriand                                                                                                    | Asia-Pacific                                                                                                    |                                                                                                    |
| Without login :                                                                                                    | China Mainland                                                                                                    | :                                                                                                    |
| No data to be atored in the server.                                                                                                    | Without login                                                                                                    |                                                                                                    |
|                                                                                                    | No data to be stored in the                                                                                                    | uerver.                                                                                                    |
|                                                                                                    |                                                                                                    |                                                                                                    |
|                                                                                                    |                                                                                                    |                                                                                                    |
|                                                                                                    |                                                                                                    |                                                                                                    |

 L'écran d'inscription apparaît ensuite. Vous pouvez vous connecter avec votre compte Gogle, votre compte Apple, votre propre adresse e-mail ou continuer sans vous connecter.  L'écran des informations personnelles s'affiche.
 Remplissez toutes les informations demandées.

Veillez à accepter toutes les autorisations demandées par l'application pour assurer un rendement optimal.

| 09:13 -             | al 40 🖾)      |
|---------------------|---------------|
|                     |               |
|                     |               |
|                     |               |
|                     |               |
| D                   |               |
|                     |               |
| 0                   | 0             |
| Gost                | User Profile  |
| 🚯 Switch Theme      |               |
| Sattings            |               |
| Permission settings |               |
| O FAQ               |               |
|                     |               |
| () Help             |               |
| S 6                 | O Contraction |
| 2001 - 1001 - 1     |               |

## 2.3 Appairage des appareils iOS / Android

 Activez le Bluetooth sur votre smartphone.

 Connectez-vous à l'app Smart-Time Pro, allez dans la section des appareils (troisième icône en bas de l'écran). Tapez sur "Ajouter un dispositif".

4. Assurez-vous d'accepter toutes les autorisations. Tapez ensuite sur TITANIUM.

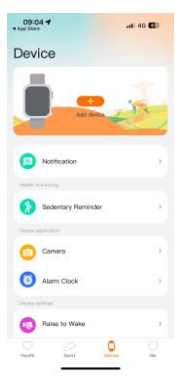

| 08:47 💙    | -                                         | 40 🖬         |
|------------|-------------------------------------------|--------------|
| ÷          | Pairing Device                            | Ξ            |
|            |                                           |              |
| Please kee | Seaching<br>p the watch close to the phon | . •          |
|            |                                           | <del>?</del> |
| OLYMPO     |                                           | ÷            |
|            |                                           |              |

5. Une fois cette opération effectuée, un message de couplage s'affiche sur la smartwatch. Acceptez. 6. Une fois le couplage effectué, l'écran (configuration initiale) s'affiche. Assurez-vous d'accepter toutes les autorisations.

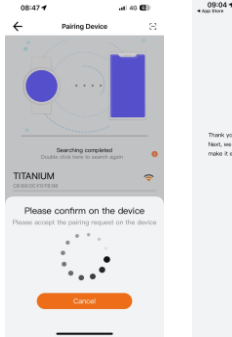

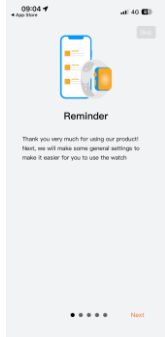

## 2.4 Résolution des problèmes

 Si l'application ne trouve pas l'appareil, éteignez la smartwatch et rallumez-la.

 Si l'appareil se connecte et se déconnecte rapidement, il se peut qu'il y ait un obstacle entre l'appareil et le téléphone. Le port de bijoux métalliques peut nuire à la stabilité de la connexion.

 Si certaines fonctions, telles que la gestion des appels, ne fonctionnent pas correctement, vérifiez dans les paramètres Bluetooth de votre smartphone si la smartwatch est correctement appariée. Si ce n'est pas le cas, désappareillez la smartwatch à partir de l'application Smart-Time Pro et recommencez le processus d'appairage.

- Si l'appareil ne se charge pas, cela peut être dû à un port de charge sale ou rouillé.

## 3. Utilisation et fonctions

Comme indiqué précédemment, il est très important de toujours accepter toutes les autorisations demandées par l'application afin que la smartwatch fonctionne de manière optimale. Pour que les fonctions de la smartwatch fonctionnent, assurez-vous de les activer via l'application. Pour ce faire, appuyez sur n'importe quelle fonction et activez-la. Des demandes de téléphone apparaîtront, veillez à les accepter.

## 3.1 Navigation dans la smartwatch

La méthode d'utilisation de la smartwatch Titanium est très simple et intuitive :

## Balayer l'écran

 Faites glisser votre doigt vers la gauche pour accéder au menu d'accès rapide. Dans ce menu, certaines fonctions de santé et de sport sont affichées par défaut. Vous pouvez ajouter manuellement d'autres fonctions à l'accès rapide. Pour ce faire, continuez à balayer vers la droite jusqu'à ce qu'une icône \*\* apparaisse. Tapez dessus et sélectionnez la fonction que vous souhaitez afficher dans le menu d'accès rapide.

 Faites glisser votre doigt vers la droite pour accéder à la liste de contacts, au lecteur de musique et aux assistants vocaux.

 Glissez votre doigt vers le haut pour afficher les notifications d'applications, les appels manqués, les messages texte et autres notifications.

 Faites glisser votre doigt vers le bas pour accéder au menu auxiliaire. Ce menu comprend des fonctions pratiques, telles que les paramètres, la luminosité, le mode "ne pas déranger", l'état de liaison, etc.

#### Via le bouton rond

Appuyez sur le bouton de cadran pour accéder au menu principal. À partir de là, vous pourrez accéder à toutes les fonctions de la smartwatch en appuyant sur l'icône correspondante. De plus, en le faisant tourner, vous pourrez zoomer sur le thème de la montre.

#### Via le bouton d'alimentation

Appuyez sur le bouton situé juste en dessous du cadran pour accéder au menu principal.

#### Via le bouton retour

Appuyez sur le bouton situé juste en dessous du cadran pour accéder à la fonction de surveillance du sport.

#### 3.2 Modifier le fond d'écran de la montre

Il existe trois façons de modifier le cadran de la montre Titanium

La première consiste à tourner le bouton rond.

 La deuxième option consiste à appuyer longuement sur l'écran principal. Ce faisant, faites glisser votre doigt vers la droite ou vers la gauche pour choisir entre les options.

- La troisième option se trouve dans l'application. Dans la section "Appareils" de l'application, appuyez sur "Galerie de cadrans de montre". Vous avez le choix entre des centaines de modèles. Lorsque vous téléchargez un cadran de montre, il est automatiquement défini comme thème de l'écran d'accueil de la smartwatch. Il sera également ajouté à la liste des cadrans de montre stockés sur la smartwatch. Vous pouvez également créer vos propres cadrans de montre, y compris avec vos propres photos ou vidéos.

#### 3.3 Appels

La smartwatch Titanium vous permet de passer, recevoir, répondre et rejeter des appels. Vous pouvez avoir une conversation téléphonique avec la smartwatch grâce à son microphone et à son haut-parleur intégrés.

#### Recevoir, répondre et rejeter des appels

Il est très important que la fonction de notification d'appel soit activée pour pouvoir recevoir des appels. Les appels s'affichent en temps réel sur l'écran et la montre sonne/vibre.

Les appels peuvent être acceptés en appuyant sur l'icône verte et reietés en appuvant sur l'icône rouge. La smartwatch Titanium est équipée d'un microphone et d'un haut-parleur intégrés qui vous permettent de prendre les appels entrants sans avoir besoin de votre smartphone.

Si l'appel est accepté, vous pouvez y mettre fin en appuyant sur l'icône rouge. Pour rejeter l'appel, appuyez sur l'icône rouge avant de répondre. Une notification d'appel manqué s'affiche sur l'écran de la smartwatch. Si la fonction d'appel entrant n'est pas activée, la smartwatch affichera uniquement les notifications d'appel entrant, mais n'émettra pas de signaux en temps réel et ne vibrera pas.

## · Passer des appels

Trois options s'offrent à vous pour passer des appels :

- Appeler un contact : la smartwatch Titanium vous permet d'appeler des contacts stockés sur votre smartphone. Pour synchroniser vos contacts avec votre smartwatch, allez dans l'option contacts fréquents dans la section Appareil. Ajoutez les contacts que vous souhaitez et vous pourrez les appeler en utilisant simplement votre smartwatch. Pour ce faire, ciquez sur licóne de contact grise. Tous les contacts que vous avez précédemment sélectionnés dans l'application s'affichent ici. Tapez sur le contact souhaité et tapez sur l'icóne du téléphone pour passer l'appel. Vous pouvez également accéder à cette fonction via l'icóne verte du téléphone.

 Pavé numérique : à partir de la même fonction de la smartwatch, l'icône verte du téléphone, l'une des options affichées est le pavé numérique. Appuyez dessus pour y accéder. Une fois à l'intérieur, vous pourrez composer un numéro de téléphone. Pour passer l'appel, cliquez sur l'icône du téléphone.

 Journal des appels : à partir de la même fonction de la smartwatch, l'iche verte du téléphone, l'une des options affichées est le journal des appels. Tapez dessus pour accéder à tous les appels passés, reçus et manqués et les afficher. Tapez sur le numéro de téléphone/contact, puis sur l'icòne du téléphone pour passer l'appel.

#### 3.4 Notifications

La smartwatch affiche vos notifications. Cela inclut des applications telles que WhatsApp, Gmail, Instagram, Twitter, LinkedIn et bien d'autres.

Pour accéder aux notifications entrantes, balayez l'écran principal vers le bas.

#### 3.5 Assistants vocaux

La smartwatch Titanium est compatible avec les assistants vocaux. Pour configurer correctement les assistants vocaux, vous devez avoir correctement synchronisé la smartwatch avec votre smartphone via l'application Smart-Time Pro et activé tous les accès.

Vous pouvez accéder à cette fonction à partir du menu principal. Pour ce faire, appuyez sur l'icône bleue/mauve de l'assistant vocal.

## 3.6 Contrôle de la musique

La smartwatch dispose d'un outil de contrôle de la musique. Accédez au menu principal de la smartwatch et tapez sur l'icône de la note de musique. Cette fonction fonctionne avec des applications musicales telles que Spotify ou Apple Music. Une fois à l'intérieur, tapez sur l'icône lectrue/pause pour lancer la lecture de la musique ou la mettre en pause. Vous pourrez également passer à la chanson précédente ou suivante. Cette fonction vous permet également d'augmenter ou de diminuer le volume.

Lorsque votre téléphone est couplé à Titanium, tous les fichiers audio sont lus sur la smartwatch. Cela inclut les vidéos YouTube, les notes vocales WhatsApp, les vidéos WhatsApp, etc.

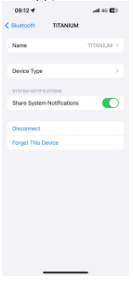

Pour éviter cela, accédez aux paramètres Bluetooth de votre smartphone et entrez dans l'option Titanium.

Désélectionnez le paramètre audio multimédia pour que la musique, les vidéos, les notes vocales et les autres fichiers contenant de l'audio soient lus sur le smartwatch. Vous pourrez également

Vous pourrez egalement accéder à la fonction de contrôle de la musique à partir du menu d'accès rapide.

## 3.7 Télécommande de la caméra

La smartwatch Titanium vous permet de prendre des photos à partir de votre smartphone à distance. Accédez au menu principal de la smartwatch et tapez sur l'icòne de l'appareil photo. Si votre smartphone est déverrouillé et correctement apparei à la smartwatch, il affichera automatiquement un appareil photo. Pour prendre des photos à distance, placez simplement votre smartphone où vous le souhaitez et tapez sur l'icòne de l'appareil photo à l'intérieur de la fonction d'appareil photo à distance de votre smartwatch.

## 3.8 Fonction anti-perte

La smartwatch Titanium dispose d'une fonction antiperte. Allez dans le menu principal de la smartwatch et tapez sur l'icône verte qui fait apparâtre un radar bleu. Une fois à l'intérieur, tapez à nouveau sur l'icône pour que votre téléphone émette une sonnerie et que vous puissiez le retrouver.

## 3.9 Autres fonctions

Le Titanium dispose d'une grande variété d'autres fonctions, telles que : alarme, calculatrice, chronomètre, minuterie, prévisions météorologiques, exercices respiratoires, rappels de sédentarité, entre autres.

## 4. Santé 4.1 Sports

Le Titanium vous permet de surveiller une grande variété de sports. Accédez au menu principal de la smartwatch et cliquez sur licône verte représentant un coureur. Une fois à l'intérieur, vous verrez une grande variété de sports, tels que : la course à pied, le cyclisme, le basket-ball, le football, la randonnée, l'entraînement libre, entre autres.

Cliquez sur le sport souhaité pour commencer le suivi. Les données sportives en temps réel s'affichent alors : fréquence cardiaque, nombre de pas effectués, calories brûlées et temps passé. Les données affichées peuvent varier en fonction du sport pratiqué. Vous pouvez également accéder à cette fonction via le menu d'accès rapide.

Vous pouvez également commencer à surveiller vos activités sportives à partir de l'application Smart-Time Pro dans la section des sports.

#### 4.2 Moniteur d'activité

Votre smartwatch enregistre automatiquement les pas effectués, les calories brûlées et la distance parcourue. Pour afficher ces informations, accédez au menu principal de la smartwatch et appuyez sur l'icône représentant des cercles bleus, verts et roses.

Vous pouvez accéder à cette fonction via le menu d'accès rapide. Ces données apparaîtront également dans la section santé de Smart-Time Pro.

## 4.3 Mesure de la fréquence cardiaque

La smartwatch Titanium surveille automatiquement votre fréquence cardiaque. Activez cette fonction à partir de l'application Smart-Time Pro.

Vous pouvez également mesurer votre fréquence cardiaque immédiatement. Pour utiliser cet outil, accédez au menu principal de la smartwatch et appuyez sur l'icône du cœur rouge. Après quelques secondes, le nombre de battements par minute s'affiche. Vous pouvez également accéder à cette fonction via le menu d'accés rapide et en appuyant sur le bouton inférieur de la smartwatch.

Ces données seront affichées dans la section santé de Smart-Time Pro.

## 4.4 Mesure de la tension artérielle

La smartwatch vous permet de mesurer instantanément votre tension artérielle. Pour ce faire, accédez au menu principal de la smartwatch et appuyez sur l'icône orange du stéthoscope.

Une fois à l'intérieur, appuyez sur l'icône "play" et restez immobile. Après quelques secondes, les données relatives à votre tension artérielle s'affichent.

Elles seront également affichées dans la section santé de Smart-Time Pro.

## 4.5 Mesure de la saturation en oxygène du sang

La smartwatch Titanium vous permet de mesurer instantanément votre niveau de saturation en oxygène dans le sang. Pour utiliser cet outil, accédez au menu principal de la smartwatch et appuyez sur licône blanche représentant des demi-cercles bleus et rouges.

Une fois à l'intérieur, restez Îmmobile et, après quelques secondes, vos valeurs de saturation en oxygène du sang s'afficheront. Ces données seront affichées dans la section santé de Smart-Time Pro.

## 4.6 Moniteur du sommeil

#### 4.6 Moniteur du sommeil

La smartwatch fonctionne pendant que vous dormez et fournit des statistiques sur la durée et la qualité de votre sommeil. Les informations disponibles grâce à cet outil sont plus détaillées dans l'application Smart-Time Pro que sur la smartwatch :

 Sur la smartwatch : Pour savoir combien de temps vous avez dormi, allez dans le menu principal et tapez sur l'icône bleue du lit. Une fois à l'intérieur, votre temps de sommeil s'affichera.

 Dans l'application : vos données de sommeil sont également affichées dans la section d'accueil de l'application. Accédez-y pour voir combien de temps vous avez dormi, ainsi que la durée de votre sommeil profond, de votre sommeil léger et de votre éveil. Vous pouvez également consulter un journal de sommeil hebdomadaire et mensuel contenant toutes vos données de sommeil.

Vous pouvez ajouter cette fonction au menu d'accès rapide en appuyant sur l'icône "+".

## 4.7 Cycle menstruel

L'application Smart-Time Pro vous permet de programmer des rappels liés à votre cycle menstruel. Allez dans la section Appareil de Smart-Time Pro et cliquez sur l'option Suivi des règles.

Une fois à l'intérieur, vous pourrez configurer certaines données relatives à votre période menstruelle, telles que : la durée du cycle, la durée des menstruations, les rappels, entre autres. Lorsque vous aurez configuré toutes ces informations, cette option de l'application affichera un calendrier avec certaines données du cycle menstruel.

Si vous définissez des rappels, ils seront affichés sur la smartwatch Titanium.

#### 4.8 Rappels sur la sédentarité

Vous pouvez définir des rappels de sédentarité pour maintenir un mode de vie plus actif. Accéder à l'applicator et définissez les paramètres du rappel, tels que l'intervalle de temps pendant lequel vous souhaitez qu'il soit actif et la fréquence (toutes les heures, toutes les 2 heures, toutes les 3 heures...).

Les rappels de sédentarité que vous définissez à partir de l'application apparaîtront sur la smartwatch aux intervalles de temps que vous avez décidés.

#### 5. Avis de non-responsabilité

 Les données relatives à la fréquence cardiaque et à la pression artérielle de Titanium ne doivent pas servir de base à des décisions médicales ou diagnostiques.

 Seul un personnel médical qualifié peut diagnostiquer et traiter les maladies cardiovasculaires et les problèmes d'hypertension. Contactez votre centre médical pour obtenir un avis médical, et ne vous traitez pas ou ne vous diagnostiquez pas vous-même.

3. Les données relatives à la fréquence cardiaque et à la tension artérielle de Titanium peuvent ne pas être exactes en raison de facteurs tels que l'interférence des signaux, le mauvais positionnement de l'appareil, les conditions météorologiques ou les changements physiologiques.

4. N'utilisez pas les données de Titanium pour modifier votre médication ou votre traitement médical. Suivez les instructions fournies par le personnel médical autorisé.

 Nous n'assumons aucune responsabilité pour l'inexactitude des informations ci-dessus, ni pour les conséquences de l'utilisation de ces informations.

## DEUTSCH - BENUTZERHANDBUCH

## **Titanium Smartwatch**

BXSW21N

1. Eigenschaften

#### 1.1 Technische Spezifikationen

Bildschirm: 1.43" AMOLED multi-touch 466 x 466

Akku: Lithium-Polymer 300 mAh

Spannungsfrequenz: 5V-0,5A / 50-60 Hz

Konnektivität: Bluetooth 5.3 + BLE 3.0

Kompatibilität: Android 5.1 / iOS 12.0 und spätere Versionen App: Smart-Time Pro

Gehäusematerial: Zinklegierung

Bildschirm-Material: Verstärktes Asahi Glass

Armbänder Material: 1 Silikonband und 1 Edelstahlband (beide mit Edelstahlschließe)

Schutzart: IP67 (Untertauchbar 1 Meter für 30 Minuten in Süßwasser. Nicht für die Verwendung in Salzwasser

empfohlen)

Abmessungen der Uhr: 55,5 x 51 x 13,6 mm

Breite des Armbandes: 22 mm

Durchmesser des Handgelenkverschlusses: 15 bis 23 cm Gewicht: 50 a

Laufzeit: Bis zu 5 Tage bei normaler Nutzung, Bis zu 2 Tage bei intensiver Nutzung

Ladezeit: 3 Stunden

Sprachen: Englisch, Spanisch, Französisch, Deutsch, Italienisch, Portugiesisch, Niederländisch, Polnisch. Ungarisch, Griechisch, Tschechisch, Slowakisch, Dänisch, Norwegisch, Schwedisch, Finnisch, Türkisch, Japanisch, Chinesisch, Serbisch, Hindi, Vietnamesisch, Arabisch, Indonesisch, Rumänisch, Bulgarisch, usw.

Eingebautes Mikrofon und Lautsprecher

Gesundheitsfunktionen: Sportmonitor, Activity Tracker,

Herzfrequenzmesser, Blutdruckmesser,

Blutsauerstoffsättigungsmesser, Schlafmonitor,

Stressmesser, Menstruationszyklus, Atemübungen,

Erinnerung an sitzende Tätigkeiten

Funktionen: Anrufen, Benachrichtigungen,

Sprachassistenten, Musiksteuerung, Spiele, Fernsteuerung der Kamera, Antiverloren-Funktion, Taschenlampe, etc. Weitere Funktionen: Alarm, Taschenrechner, Stoppuhr, Timer, Wetter, Kalender, etc.

## 1.2 Inhalt

1 x Smartwatch

1 x USB-A-Kabel mit kabelloser Ladestation (60 cm)

2 x Armbänder (1 aus Silikon und 1 aus Edelstahl)

- 1 x Einstellungswerkzeug
- 1 x Handbuch

## 1.3 Diagramm

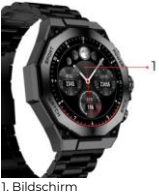

2. Bandbefestigung 3. Einschalttaste 4. Mikrofon

5. Runder Knopf

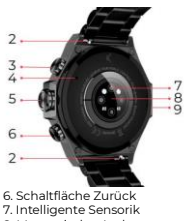

8. Magnetischer Ladeport

9. Lautsprecher

## 1.4 Anbringen und Entfernen der Bänder

Die Titanium-Smartwatch wird mit 2 Bändern geliefert (formelles und sportliches). Hier erfahren Sie, wie die beiden Systeme zum Anbringen und Abnehmen funktionieren und wie Sie das formelle Band kürzen oder verlängern können:

## Sportband

Abnehmen eines Bandes: Halten Sie das Band und schieben Sie das Metallteil vorsichtig aus der Öffnung.

 Anbringen eines Bandes: Halten Sie das Band und f
ühren Sie das Metallstück an einem Ende ein. Schieben Sie dann das Metallstück auf das andere Ende und führen Sie das Ende des Bandes so ein, dass es, wenn Sie das Metallstück loslassen, in die Öffnung des Gehäuses passt.

## Formales Band

- Entfernen eines Bandes: Halten Sie das Band und schieben Sie das Metallstück vorsichtig aus der Öffnung.

- Anbringen eines Bandes: Halten Sie das Band und führen Sie das Metallstück an einem Ende ein. Schieben Sie dann das Metallstück auf das andere Ende und führen Sie das Ende des Bandes so ein, dass es, wenn Sie das Metallstück loslassen, in die Gehäuseöffnung passt.

## So kürzen oder verlängern Sie das formale Band

So kürzen Sie den Gurt:

1. Nehmen Sie das Armband aus dem Gehäuse der Uhr.

2. Drehen Sie das Ausrichtungswerkzeug gegen den Uhrzeigersinn, um Platz für das Armbandstück zu schaffen. das Sie herausnehmen möchten, damit es passt.

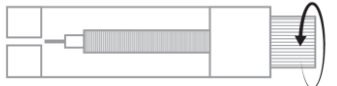

3. An jedem Ende des Bandes befinden sich drei Pfeile. Wählen Sie das gewünschte Stück aus und richten Sie sein Loch mit dem Stift des Ausrichtungswerkzeugs aus.

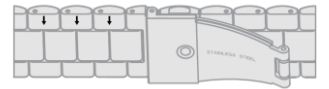

4. Drehen Sie das Werkzeug im Uhrzeigersinn, bis der Stift vollständig in das Loch eingeführt ist und der Metallstift, der sich im Inneren des Gurtstücks befand, herauskommt,

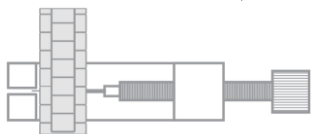

5. Führen Sie den Metallstift in das Loch ein, das am besten zur Größe Ihres Handgelenks passt, indem Sie den Teil mit dem Flansch an der Oberseite überstehen lassen.

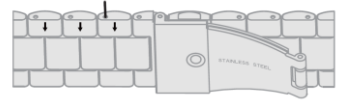

► C=

6. Verbinden Sie das Armband und die Stifte wieder mit den anderen Löchern, wobei das dicke Ende in die gleiche Richtung zeigt, stecken Sie es wieder in das Uhrenloch und drücken Sie die Stifte dann mit dem anderen Ende des Werkzeugs vollständig hinein.

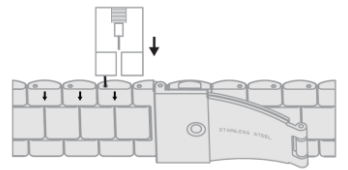

- Um das Band zu verlängern:

 Wiederholen Sie den gleichen Vorgang in umgekehrter Reihenfolge. Legen Sie das Bandteil mit dem Pfeil an die Stelle, an der es sich vor dem Herausnehmen befand.

 Dann schieben Sie das Metallstück in das Loch, aus dem es herausgekommen ist, und in dieselbe Richtung.

 Um es vollständig einzuschieben, benutzen Sie das runde Ende des Ausrichtungswerkzeugs als Hammer

## 1.5 Aufladen

Die volle Ladezeit der Titanium-Smartwatch beträgt etwa 3 Stunden, und der Akku hält je nach Nutzung bis zu 5 Tage. Verwenden Sie zum Aufladen der Smartwatch das 60 cm lange USB-A-Kabel mit der magnetischer Ladestation. Schließen Sie den USB-A-Stecker an ein Ladegerät, einen Computerausgang oder eine Powerbank an und platzieren Sie die magnetische Basis so, dass sie richtig am hinteren Teil der Körperuhr haftet.

## 1.6 Einschalten / Ausschalten

Um die Smartwatch einzuschalten, tippen Sie lange auf die Zifferblatttaste.

Um die Smartwatch auszuschalten, drücken Sie die runde Taste 2 Sekunden lang. Es werden 2 Optionen angezeigt: "SOS" und "Ausschalten". Wählen Sie die Option "Ausschalten" und schieben Sie sie nach rechts. Sie können die Uhr auch ausschalten, indem Sie das Hauptmenü aufrufen und auf die Schaltfläche "Power on/off" tippen.

## 1.7 Über die IP-Schutzart

Die Titanium Smartwatch hat die Schutzart IP67 in Süßwasser (nicht für die Verwendung in Salzwasser empfohlen). Das bedeutet, dass das Gerät bis zu 30 Minuten lang in Süßwasser wie Seen, Flüssen oder natürlichen Schwimmbecken unter 1 m Tiefe getaucht werden kann.

Hinweis: Beim Schwimmen im Meer oder in einem Salzwasserbecken wird empfohlen, die Uhr nach dem Eintauchen mit Süßwasser abzuspülen, da das Salzwasser korrosiv wirkt.

#### 2. Ersteinrichtung 2.1 Laden Sie die App herunter

Die Smartwatch-kompatible App von Titanium ist Smart-Time Pro. Es gibt mehrere Möglichkeiten, sie herunterzuladen:

- Tap here to download the Smart-Time Pro app from Google Play or App store.

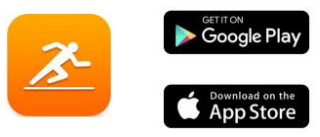

 Sie können die App auch direkt herunterladen, indem Sie "Smart-Time Pro" in die Suchmaschine von Google Play oder App Store eingeben.

 - Éine andere Möglichkeit, die App herunterzuladen, ist über einen QR-Code. Um auf diesen QR-Code zuzugreifen, öffnen Sie das Hauptmenü und tippen Sie auf das blaue QR-Code-Symbol.

## 2.2 Registrierung in der App

1. Öffnen Sie die App und akzeptieren Sie deren Nutzungsbedingungen.

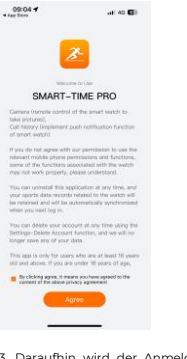

 Wählen Sie Ihre Region.

| 09:04 <b>*</b>                                                                                                    | ) 40 💷                                                                                                    |
|----------------------------------------------------------------------------------------------------|----------------------------------------------------------------------------------------------------|
| Data Storage Se                                                                                                    | erver                                                                                                    |
| To meet the requirements of la<br>different countries and regions,<br>designated region, your person<br>completely stored in that region<br>data between different regions | ws and regulations in<br>after you select a<br>al data will be<br>Please note that the<br>is completely indepe |
| Europa-America                                                                                                    | >                                                                                                    |
| Asia-Pacific                                                                                                    | >                                                                                                    |
| China Mainland                                                                                                    | >                                                                                                    |
| Writeut login                                                                                                    | >                                                                                                    |
| No data to be stored in the server                                                                                                    |                                                                                                    |
|                                                                                                    |                                                                                                    |
|                                                                                                    |                                                                                                    |
|                                                                                                    |                                                                                                    |
|                                                                                                    |                                                                                                    |

 Daraufhin wird der Anmeldebildschirm angezeigt. Sie können sich mit Ihrem Google-Konto, mit Ihrem Apple-Konto oder mit Ihrer eigenen E-Mail-Adresse anmelden oder ohne Anmeldung fortfahren. 4. Sie gelangen dann zum Bildschirm "Persönliche Informationen". Füllen Sie alle erforderlichen Daten aus.

Sobald Sie alle Daten eingegeben haben, können Sie loslegen. Stellen Sie sicher, dass Sie alle von der App geforderten Berechtigungen akzeptieren

| 09:13 4             |                   |
|---------------------|-------------------|
|                     |                   |
|                     |                   |
| Coel Ut             | C)<br>Nar Protile |
| 🚯 Switch Theme      |                   |
| Sattings            |                   |
| Permission settings |                   |
| O Ma                |                   |
| () resp             |                   |
| Santa Santa Santa   |                   |

## 2.3 Koppeln von iOS- und Android-Geräten

1. Aktivieren Sie Bluetooth auf Ihrem Smartphone.

2. Loggen Sie sich in die App ein, öffnen Sie den Gerätebereich (drittes Symbol unten auf dem Bildschirm).  Tippen Sie auf "Gerät hinzufügen".

4. Stellen Sie sicher, dass Sie alle Berechtigungen akzeptieren. Tippen Sie dann auf TITANIUM.

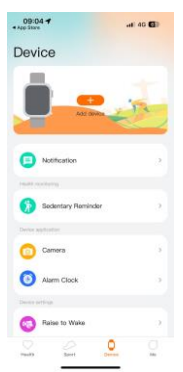

| 08:47 😋    |                          | al 40 🖬      |
|------------|--------------------------|--------------|
| ÷          | Pairing Device           | 8            |
|            | Seathing                 |              |
| Please kee | p the watch close to the | phone.       |
| TITANIUM   |                          | <del>?</del> |
| OLYMPO     |                          | Ŷ            |
|            |                          |              |

5. Sobald Sie dies getan haben, erscheint eine Pairing-Meldung auf der Smartwatch. Akzeptieren Sie sie. 6. Dann, der Bildschirm "Ersteinrichtung" angezeigt. Stellen Sie sicher, dass Sie alle Berechtigungen akzeptieren.

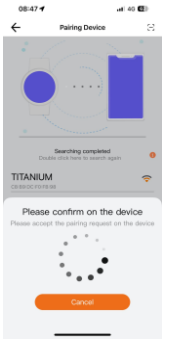

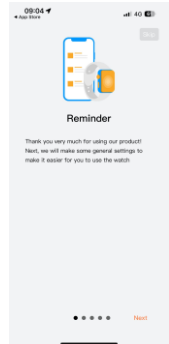

## 2.4 Problemlösung

- Wenn die App das Gerät nicht finden kann, schalten Sie die Smartwatch aus und dann wieder ein.

 Wenn sich das Gerät schnell verbindet und wieder trennt, befindet sich möglicherweise ein Hindernis zwischen dem Gerät und dem Telefon. Das Tragen von Metallschmuck kann die Stabilität der Verbindung beeinträchtigen.

 Wenn einige Funktionen, wie Z. B. die Anrufverwaltung, nicht richtig funktionieren, überprüfen Sie in den Bluetooth-Einstellungen Ihres Smartphones, ob die Smartwatch richtig gekoppelt ist. Ist dies nicht der Fall, heben Sie das Pairing der Smartwatch in der Smart-Time Pro-App auf und wiederholen Sie den Pairing-Prozess.

- Wenn das Gerät nicht aufgeladen wird, kann dies an einem verschmutzten oder verrosteten Ladeanschluss liegen.

#### 3. Nutzung und Funktionen

Wie bereits erwähnt, ist es sehr wichtig, immer alle von der App angeforderten Berechtigungen zu akzeptieren, damit die Smartwatch optimal funktioniert. Damit die Smartwatch-Funktionen funktionieren, stellen Sie sicher, dass Sie sie über die App aktivieren.

Tippen Sie dazu auf eine beliebige Funktion und aktivieren Sie sie. Es werden Telefonanfragen eingeblendet, die Sie unbedingt akzeptieren müssen.

## 3.1 Wie man die Smartwatch durchsucht

Die Bedienung der Titanium Smartwatch ist sehr einfach und intuitiv:

## · Über den Bildschirm wischen

 Streichen Sie mit dem Finger nach links, um das Schnellzugriffsmenü aufzurufen. Hier werden standardmäßig einige Gesundheits- und Sportfunktionen angezeigt. Sie konnen manuell weitere Funktionen zum Schnellzugriff hinzufügen. Wischen Sie dazu einfach weiter nach rechts, bis ein "+"-Symbol erscheint. Tippen Sie darauf und wählen Sie die Funktion aus, die Sie im

Schnellzugriffsmenü anzeigen möchten.

- Streichen Sie mit dem Finger nach rechts, um auf die Kontaktliste, den Musikplayer und die Sprachassistenten zuzugreifen.

- Streichen Sie mit dem Finger nach oben, um App-Benachrichtigungen, verpasste Anrufe, Textnachrichten und andere Benachrichtigungen anzuzeigen.

 Streichen Sie mit dem Finger nach unten, um das Hilfsmenü aufzurufen. Dieses Menü enthält praktische Funktionen, wie z. B.: Einstellungen, Helligkeit, Ruhezustand. Bindungsstatus usw.

#### · Über den runder Knopf

Drücken Sie die Wähltaste, um das Hauptmenü aufzurufen. Von hier aus können Sie auf alle Funktionen der Smartwatch zugreifen, indem Sie auf das entsprechende Symbol tippen. Durch Drehen können Sie

außerdem das Thema der Uhr vergrößern.

## · Über den Netzschalter

Drücken Sie die Taste direkt unter dem Einstellrad, um das Hauptmenü aufzurufen.

#### Über die Schaltfläche Zurück

Drücken Sie die Taste direkt unter dem Einstellrad, um die Sportüberwachungsfunktion aufzurufen.

## 3.2 Ändern des Zifferblatts

Es gibt drei Möglichkeiten, das Zifferblatt des Titanium zu ändern:

Die erste Möglichkeit ist das Drehen der Zifferblatttaste.

 Die zweite Möglichkeit ist, lange auf den Hauptbildschirm zu tippen. Wischen Sie dabei nach rechts oder links, um zwischen den Optionen zu wählen.

 Die dritte Möglichkeit besteht innerhalb der App. Tippen Sie im Geräfebereich der App auf Watch Face Gallery. Es stehen Hunderte von Gesichtern zur Auswahl. Wenn Sie ein Zifferblatt herunterladen, wird es automatisch als Hauptbildschimthema für die Smartwatch festgelest. Es wird auch zur Liste der in der Smartwatch gespeicherten Zifferblätter entwerfen, sogar mit Ihren eigenen Bildern oder Videos.

## 3.3 Anrufen

Mit der Titanium Smartwatch können Sie Anrufe tätigen, empfangen, annehmen und ablehnen. Dank des eingebauten Mikrofons und Lautsprechers können Sie ein Telefongespräch allein mit der Smartwatch führen.

#### Entgegennahme, Beantwortung und Abweisung von Anrufen

Es ist sehr wichtig, dass die Funktion für Anrufbenachrichtigungen aktiviert ist, um Anrufe zu empfangen. Anrufe werden in Echtzeit auf dem Bildschirm angezeigt und die Uhr ertönt/vibriert.

Anrufe können durch Drücken des grünen Symbols angenommen und durch Drücken des roten Symbols abgelehnt werden. Die Titanium Smartwatch verfügt über ein eingebautes Mikrofon und einen Lautsprecher, so dass Sie eingehende Anrufe entgegennehmen können, ohne Ihr Smartphone in die Hand nehmen zu müssen.

Wenn der Anruf angenommen wird, kann er durch Drücken des roten Symbols beendet werden. Um den Anruf abzulehnen, tippen Sie auf das rote Symbol, bevor Sie den Anruf annehmen. Eine Benachrichtigung über einen verlorenen Anruf erscheint auf dem Display der Smartwatch. Falls die Funktion für eingehende Anrufe nicht aktiviert ist, zeigt die Smartwatch nur Benachrichtigungen über eingehende Anrufe an, gibt aber keine Echtzeitsignale aus und vibriert nicht.

#### Anrufe tätigen

Es gibt drei Möglichkeiten, um Anrufe zu tätigen:

- Einen Kontakt anrufen: Mit der Titanium Smartwatch können Sie Kontakte anrufen, die auf Ihrem Smartphone gespeichert sind. Um Kontakte mit der Smartwatch zu synchronisieren, öffnen Sie die Option "Häufige Kontakte" im Gerätebereich. Fügen Sie die gewünschten Kontakte hinzu, und Sie können sie einfach mit Ihrer Smartwatch anrufen Gehen Sie dazu auf das graue Kontaktspol. Alle Kontakte, die Sie zuvor über die App ausgewählt haben, werden hier angezeigt. Tippen Sie auf den gewünschten Kontakt und tippen Sie auf das Telefonsymbol, um den Anruf zu tätigen. Sie können auf diese Funktion auch über das grüne Telefonsymbol zugreifen.

 Wähltasten: Innerhalb der gleichen Smartwatch-Funktion, dem grünen Telefonsymbol, ist eine der Optionen, die angezeigt werden, die Wähltastatur. Tippen Sie darauf, um sie zu öffnen. Dort können Sie eine Rufnummer wählen. Um den Anruf zu tätigen, tippen Sie auf das Telefonsymbol.

 Anruffisten: In der gleichen Funktion der Smartwatch, dem grünen Telefonsymbol, ist eine der Optionen, die angezeigt wird, die Anrufliste. Tippen Sie darauf, um darauf zuzugreifen und alle getätigten, empfangenen und verlorenen Anrufe auzuzeigen. Tippen Sie auf die Telefonnummer/den Kontakt und dann auf das Telefonnumbol, um den Anrufz zu tärgen.

#### 3.4 Benachrichtigungen

Die Smartwatch zeigt Ihre Benachrichtigungen an. Dazu gehören Apps wie: WhatsApp, Gmail, Instagram, Twitter, LinkedIn, und viele andere.

Um auf die empfangenen Benachrichtigungen zuzugreifen, wischen Sie auf dem Hauptbildschirm nach unten.

#### 3.5 Sprachassistenten

Die Titanium Smartwatch ist mit Sprachassistenten kompatibel. Um die Sprachassistenten korrekt zu konfigurieren, müssen Sie die Smartwatch erfolgreich mit Ihrem Smartphone über die Smart-Time Pro App synchronisiert und alle Zuriffe aktiviter haben.

Sie können diese Funktion über das Hauptmenü aufrufen. Tippen Sie dazu auf das blau/violette Sprachassistentensymbol.

#### 3.6 Musikkontrolle

Die Smartwatch verfügt über ein Werkzeug zur Musiksteuerung. Rufen sie das Hauptmenü der Smartwatch auf und tippen Sie auf das Musiknoten-Symbol. Diese Funktion funktioniert mit Musik-Apps, wie Spotify oder Apple Music. Tippen Sie auf das Play/Pause-Symbol, um die Musikwiedergabe zu starten oder zu pausieren. Sie können auch das vorherige oder nächste Lied abspielen. Mit dieser Funktion können Sie auch die Lautstärke erhöhen oder verringern.

Wenn ihr Telefon mit Ihrem Smartphone gekoppelt ist, werden alle Audiodateien auf der Smartwatch abgespielt. Dazu gehören YouTube-Videos, WhatsApp-Sprachnotizen, WhatsApp-Videos usw.

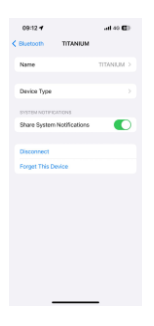

Um dies zu verhindern, rufen Sie die Bluetooth-Einstellungen Ihres Smartphones auf und wählen Sie die Option Titanium-Gerät.

Deaktivieren Sie die Medien-Audio-Einstellung, damit alle Musik, Videos, Sprachnotizen und andere Dateien, die Audio enthalten, auf dem Telefon und nicht auf der Smartwatch abgespielt werden. Sie können auch über das Schnellzuriffsmenü auf die Musiksteuerungsfunktion

Musiksteuerungsfunktion zugreifen.

## 3.7 Fernsteuerung der Kamera

Mit der Titanium Smartwatch können Sie aus der Ferne Bilder von Ihrem Smartwatch können. Öffnen Sie das Hauptmenü der Smartwatch und tippen Sie auf das Kamerasymbol. Wenn Ihr Smartphone entsperrt und korrekt mit der Smartwatch gekoppelt ist, zeigt Ihr Smartphone automatisch eine Kamera an. Um Bilder aus der Ferne aufzunehmen, platzieren Sie Ihr Smartphone einfach an der gewünschten Stelle und tippen Sie auf das Kamerasymbol in der Fernkamera-Funktion Ihrer Smartwatch.

## 3.8 Anti-verloren-Funktion

Die Titanium-Smartwatch verfügt über eine Antiverloren-Funktion. Rufen Sie das Hauptmenü der Smartwatch auf und tippen Sie auf das grüne Symbol, das ein blaues Radar sät. Tippen Sie dann erneut auf das Symbol, damit Ihr gekoppeltes Telefon einen Klingelton abgibt, damit Sie es finden können.

## 3.9 Andere Funktionen

Der Titanium verfügt über eine Vielzahl weiterer Funktionen, wie z. B.: Wecker, Taschenrechner, Stoppuhr, Timer, Wetter, Atemübungen, Sitzerinnerungen und vieles mehr.

## 4. Gesundheit

## 4.1 Sport

Mit der Titanium können Sie eine Vielzahl von Sportarten überwachen. Öffnen Sie das Hauptmenü der Smartwatch und tippen Sie auf das grüne Symbol, das einen Läufer zeigt. Dort sehen Sie eine Vielzahl von Sportarten, wie zum Beispiel: Laufen, Radfahren, Basketball, Fußball, Wandern, freies Training und andere.

Tippen Sie auf die gewünschte Sportart, um die Überwachung zu starten. Daraufhin werden Sportdaten in Echtzeit angezeigt, wie z. B.: Herzfrequenz, zurückgelegte Schritte, Kalorienverbrauch und verbrauchte Zeit. Diese Daten können je nach ausgeübter Sportart variieren. Sie können diese Funktion auch über das Schnellzugriffsmenü aufrufen.

Sie können die Überwachung Ihrer Sportarten auch innerhalb der Smart-Time Pro App im Sportbereich starten. 4.2 Activity Tracker

Die Smartwatch registriert automatisch die zurückgelegten Schritte, die verbrannten Kalorien und die zurückgelegte Strecke. Um diese Informationen anzuzeigen, öffnen Sie das Hauptmenü der Smartwatch und tippen Sie auf das Symbol mit den blauen, grünen und rosa Kreisen.

Sie können diese Funktion auch über das Schnellzugriffsmenü aufrufen. Diese Daten werden auch im Smart-Time Pro Gesundheitsbereich angezeigt.

#### 4.3 Herzfrequenzmesser

Die Titanium Smartwatch überwacht Ihre Herzfrequenz automatisch. Aktivieren Sie diese Funktion in der Smart-Time Pro App.

Sie können dann auch sofort Ihre Herzfrequenz messen. Um dieses. Tool zu nutzen, öffnen Sie das Hauptmenü der Smartwatch und tippen Sie auf das rote Herzsymbol. Nach ein paar Sekunden wird die Anzahl der Herzschläge pro Minute angezeigt. Sie können diese Funktion auch über das Schnellzugriffsmenü und durch Tippen auf die untere Taste der Smartwach aufrufen.

Diese Daten werden im Smart-Time Pro Gesundheitsbereich angezeigt.

## 4.4 Blutdruckmesser

Mit der Smartwatch können Sie Ihren Blutdruck sofort messen. Öffnen Sie dazu das Hauptmenü der Smartwatch und tippen Sie auf das orangefarbene Stethoskop-Symbol.

Drücken Sie dann auf das "Play"-Symbol und halten Sie still. Nach ein paar Sekunden werden Ihre Blutdruckdaten angezeigt.

Sie werden auch im Smart-Time Pro Gesundheitsbereich angezeigt.

## 4.5 Blutsauerstoffsättigungsmessgerät

Mit der Titanium-Smärtwätch können Sie Ihre Sauerstoffsättigung im Blut sofort messen. Um dieses Tool zu nutzen, öffnen Sie das Hauptmenü der Smartwatch und tippen Sie auf das weiße Symbol mit den blauen und roten Halbkreisen.

Bleiben Sie dort stehen und nach einigen Sekunden werden die Werte der Sauerstoffsättigung im Blut angezeigt.

Diese Daten werden in der Smart-Time Pro Gesundheitsabteilung angezeigt.

## 4.6 Schlafmonitor

Die Smartwatch funktioniert, während Sie schlafen, und liefert Statistiken über die Zeit und Qualität Ihres Schlafs. Die verfügbaren Informationen dieses Tools sind in der Smart-Time Pro App detaillierter als in der Smartwatch:

 In der Smartwatch: Um Ihre Schlafzeit abzufragen, öffnen Sie das Hauptmenü und tippen Sie auf das blaue Symbol, das ein Bett zeigt. Sobald Sie sich darin befinden, wird Ihre Schlafzeit angezeigt.

 In der App: Ihre Schlafdaten werden auch im Home-Bereich der App angezeigt. Dort sehen Sie die Zeit, die Sie geschlafen haben, sowie die Zeit, die Sie im Tiefschlaf, Leichtschlaf und im Wachzustand waren. Sie können auch eine wöchentliche und monatliche Schlafaufzeichnung mit allen Ihren Schlafdaten anzeigen.

Sie können diese Funktion an das Schnellzugriffsmenü anhängen, indem Sie auf das "+"-Symbol tippen.

## 4.7 Menstruationszyklus

Mit der Smart-Time Pro App können Sie Erinnerungen an Ihren Menstruationszyklus einstellen. Öffnen Sie den Bereich Smart-Time Pro Device und tippen Sie auf die Option Period Tracker.

Dort können Sie einige Daten zu Ihrer Menstruation einstellen, wie z.B.: Zykluslänge, Menstruationsdauer, Erinnerungen und andere. Wenn Sie all diese Informationen eingestellt haben, wird in dieser App-Option ein Kalender mit bestimmten Menstruationszyklusdaten angezeigt.

Wenn Sie Erinnerungen einstellen, werden diese auf der Titanium Smartwatch angezeigt.

## 4.8 Erinnerung an sitzende Tätigkeiten

Sie können Erinnerungen an sitzende Tätigkeiten einstellen, um einen aktiveren Lebensstil zu pflegen. Um auf die Sitzerinnerungen zuzugreifen und sie zu konfigurieren, geben Sie z. B. die Zeitspanne an, in der sie aktiv sein sollen, und die Häufigkeit (jede Stunde, alle 2.5. unden, alle 3.5.) Die Erinnerungen an sitzende Tätigkeiten, die Sie in der App

Die Erinnerungen an sitzende Tatigkeiten, die Sie in der App einstellen, werden in den von Ihnen festgelegten Zeitintervallen auf Ihrer Smartwatch angezeigt.

#### 5. Freistellungsklausel

 Die Herzfrequenz- und Blutdruckdaten der Titanium Smartwatch dürfen nicht als Grundlage für medizinische oder diagnostische Entscheidungen verwendet werden.

 Nur qualifiziertes medizinisches Personal kann Herz-Kreislauf-Erkrankungen und Bluthochdruckprobleme diagnostizieren und behandeln. Wenden Sie sich an Ihr medizinisches Zentrum, um ein medizinisches Gutachten einzuholen, und behandeln oder diagnostizieren Sie sich nicht selbst.

3. Die Herzfrequenz- und Blutdruckdaten der Titanium Smartwatch können aufgrund von Faktoren wie Signalstörungen, unsachgemäßer Platzierung des Geräts, Wetterbedingungen oder physiologischen Veränderungen ungenau sein.

4. Verwenden Sie die Daten der Titanium Smartwatch nicht, um Ihre Medikation oder medizinische Behandlung zu ändern. Befolgen Sie die Anweisungen des autorisierten medizinischen Personals.

 Wir übernehmen keine Verantwortung f
ür die Ungenauigkeit der obigen Angaben und haften auch nicht f
ür die Folgen der Verwendung solcher Informationen.

## ITALIANO - MANUALE D'USO

## Orologio intelligente Titanium

BXSW21N

1. Caratteristiche

#### 1.1 Specifiche tecniche

Schermo: 1.43" AMOLED multi-touch 466 x 466 Batteria: Polimero di litio 300 mAh Frequenza di tensione: 5V-0,5A / 50-60 Hz Connettività: Bluetooth 5.3 + BLE 3.0 Compatibilità: Android 5.1 / iOS 12.0 e versioni successive App: Smart-Time Pro Materiale dell'alloggiamento: Lega di zinco Materiale dello schermo: Asahi Glass rinforzato Materiale del cinturino: 1 cinturino in silicone e 1 cinturino in acciaio inossidabile (con fibbia in acciaio inossidabile) Grado di protezione: IP67 (sommergibile a 1 metro per 30 minuti in acqua dolce. Non è raccomandato l'uso in acqua salata) Dimensioni dell'orologio: 55,5 x 51 x 13,6 mm Larghezza del cinturino: 22 mm Diametro della chiusura del polso: 15 a 23 cm Peso: 50 a Autonomia: Fino a 5 giorni in uso normale, Fino a 2 giorni in uso intensivo Tempo di ricarica: 3 ore Lingue: Inglese, spagnolo, francese, alemanno, italiano, portoghese, olandese, polacco, ungherese, greco, ceco, slovacco, danese, norvegese, svedese, finlandese, turco, giapponese, cinese, serbo, hindi, vietnamita, arabo, indonesiano, rumeno, bulgaro, ecc. Microfono e altoparlante integrati

Funciones de salud: Monitor dello sport, tracker di attività, misuratore di frequenza cardiaca, misuratore di pressione sanguigna, misuratore di saturazione dell'ossigeno nel sangue, monitor del sonno, misuratore di stress, ciclo mestruale, esercizio di respirazione, promemoria per la sedentarietà

Funciones: Effettuare e ricevere chiamate, notifiche, assistente vocale, controllo della musica, giochi, controllo remoto della fotocamera, funzione anti-perso, torcia, ecc. Altre funzioni: Sveglia, calcolatrice, cronometro, timer, meteo, calendario, ecc.

## 1.2 Nella confezione

1 x Smartwatch

1 x Cavo USB-A con base di ricarica wireless (60 cm)

- 2 x Cinturini (1 in silicone e 1 in acciaio inossidabile)
- 1 x Strumento di regolazione
- 1 x Manuale

## 1.3 Diagram

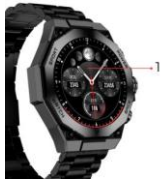

- 1. Schermo
- 2. Attacco cinturino
- 3. Pulsante accensione
- 4. Microfono
- 5. Pulsante selezione

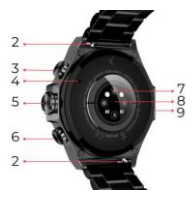

- 6. Pulsante Indietro
- 7. Sensori intelligenti
- 8. Porta di ricarica magnetica
- 9. Altoparlatnte

## 1.4 Come collegare e rimuovere le cinghie

Lo smartwatch Titanium è dotato di 2 cinturini (formale e sportivo). Ecco come funzionano entrambi i sistemi di aggancio/ sgancio e come accorciare o allungare il cinturino formale:

## Cinturino sportivo

- Per rimuovere un cinturino: Tenere il cinturino e far scivolare con cautela il pezzo di metallo dal suo foro.

 Per attaccare un cinturino: Tenere il cinturino e inserire la parte metallica a un'estremità. Quindi far scorrere il pezzo di metallo attraverso l'altra estremità e inserire l'estremità del cinturino in modo che quando si rilascia il pezzo di metallo si inserisca nel foro della custodia.

## **Cinturino formale**

 Per rimuovere un cinturino: Tenete il cinturino e fate scivolare con cautela il pezzo di metallo fuori dal foro del cinturino.

 Per fissare un cinturino: Tenere il cinturino e inserire il pezzo di metallo a un'estremità. Quindi far passare il pezzo di metallo attraverso l'altra estremità e inserire l'estremità del cinturino in modo che quando si rilascia il pezzo di metallo si inserisca nel foro della custodia.

#### Come accorciare o allungare il cinturino formale

- Per accorciare la cinghia:

1. Rimuovere il cinturino dalla cassa dell'orologio.

Ruotare lo strumento di allineamento in senso antiorario per fare spazio al pezzo di cinturino che si desidera estrarre.

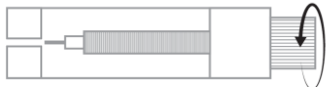

 Su ogni estremità della cinghia sono presenti tre frecce. Selezionare il pezzo desiderato e allineare il suo foro con il perno dello strumento di allineamento.

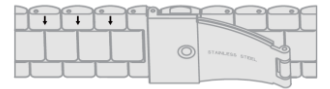

 Ruotare l'utensile in senso orario fino a inserire completamente il perno nel foro e a far uscire il perno metallico che si trovava all'interno della cinghia.

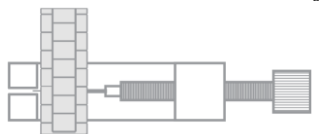

5. Introdurre il perno metallico all'interno del foro che meglio si adatta alle dimensioni del vostro polso, facendo leva sulla parte con la flangia in alto.

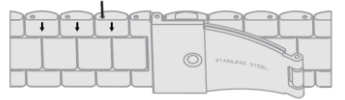

• 🖂 🗠

6. Ricollegare il cinturino e i perni agli altri fori con l'estremità spessa nella stessa direzione, reinserirla nel foro dell'orologio e quindi premere completamente i perni con l'altra estremità dell'utensile.

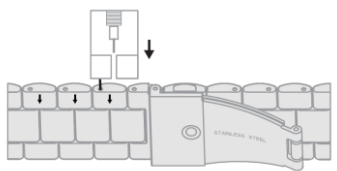

- Per allungare il cinturino

 Ripetere la stessa procedura, ma al contrario. Riportare il pezzo di cinghia con la freccia nella posizione in cui si trovava prima di estrarlo.

2. Quindi fate scorrere il pezzo di metallo all'interno del foro da cui è uscito e nella stessa direzione.

3. Per farlo scorrere completamente, utilizzare l'estremità rotonda dello strumento di allineamento come martello.

#### 1.5 Ricarica

Lo smartwatch Titanium impiega circa 3 ore per ricaricarsi completamente e la batteria può durare fino a 5 giorni a seconda dell'utilizzo.

Per caricare lo smartwatch, utilizzare il cavo USB-A da 60 cm con base di ricarica magnetica incluso nella confezione. Collegare il connettore USB-A a un caricatore, a una presa del computer o a una powerbank e posizionare la base magnetica in modo che si attacchi correttamente al retro dell'orologio.

#### 1.6 Accensione e spegnimento

Per accenderlo, tenere premuto il pulsante rotondo.

Per spegnere lo smartwatch, tenere premuto il tasto di composizione per 2 secondi. Appariranno due opzioni: "SOS" e "Spegnimento". Selezionare l'opzione "Off" e farla scorrere verso destra. È possibile spegnere l'orologio anche accedendo al menu principale e toccando il pulsante "ON/OFF".

#### 1.7 Informazioni sul grado di protezione IP

Lo smartwatch Titanium ha un grado di protezione IP67 in acqua dolce (non è consigliato l'uso in acqua salata). Ciò significa che può resistere a un'immersione sotto 1 metri per un massimo di 30 minuti in acqua dolce come laghi, fiumi o piscine naturali.

Nota: In caso di nuoto in mare o in una piscina di acqua salata, si raccomanda di sciacquare l'orologio con acqua dolce dopo l'immersione, a causa dell'effetto corrosivo dell'acqua salata.

## 2. Configurazione iniziale 2.1 Scaricare l'applicazione

L'applicazione compatibile con lo smartwatch Titanium si chiama Smart-Time Pro. Ci sono diversi modi per scaricarla: - Fare clic qui per scaricare l'applicazione Smart-Time Pro da Google Play o App Store.

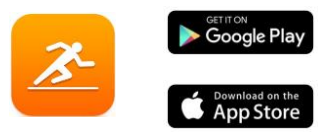

 È anche possibile scaricare direttamente l'applicazione digitando "Smart-Time Pro" nel motore di ricerca di Google Play o App Store.

 - Un altro modo per scaricare l'app è un codice QR. Per accedere a questo codice QR, accedere al menu principale e toccare l'icona blu del codice QR.

## 2.2 Registrazione nell'app

 Accedere all'app e accettare le condizioni di utilizzo.

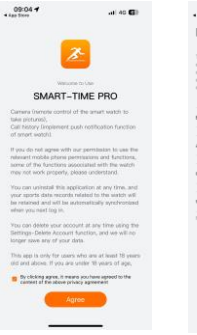

 elezionate la vostra regione.

| 09:04 <b>*</b>                                                                                                    | ) 40 🖬                                                                                                    |
|----------------------------------------------------------------------------------------------------|----------------------------------------------------------------------------------------------------|
| Data Storage S                                                                                                    | erver                                                                                                    |
| To meet the requirements of li<br>different countries and regions<br>designated region, your perso<br>completely stored in that regions<br>data between different regions | aws and regulations in<br>, after you select a<br>hal data will be<br>in. Please note that the<br>is completely indepe |
| Europa-America                                                                                                    | >                                                                                                    |
| Asia-Pacific                                                                                                    | >                                                                                                    |
| China Mainland                                                                                                    | >                                                                                                    |
| Without login                                                                                                    | >                                                                                                    |
| No data to be atored in the same                                                                                                    | x.                                                                                                    |

 Successivamente, apparirà la schermata di registrazione. È possibile accedere con il proprio account Google, con il proprio account Apple, con il proprio indirizzo e-mail o continuare senza accedere. 4. Verrà quindi visualizzata la schermata delle informazioni personali. Compilare tutte le informazioni richieste.

Assicuratevi di accettare tutte le autorizzazioni richieste dall'applicazione.

| 09:13 4             | at 62 😨)          |
|---------------------|-------------------|
|                     |                   |
| Coal UN             | CO<br>Nor Profile |
| G Switch Theme      |                   |
| Sattings            |                   |
| Permission settings |                   |
| O FAG               |                   |
| () ma               |                   |
|                     |                   |

## 2.3 Accoppiamento di dispositivi iOS / Android

1. Attivare il Bluetooth sullo smartphone.

2. Accedere all'app Smart-Time Pro, andare alla sezione dispositivi (terza icona in fondo allo schermo).  Toccare "Aggiungi dispositivo".

4. Assicuratevi di accettare tutte le autorizzazioni. Quindi toccare TITANIUM.

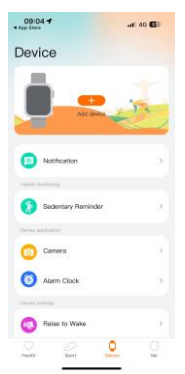

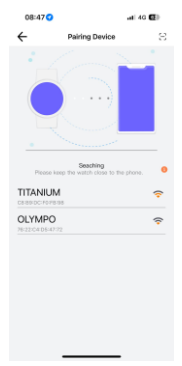

5. Una volta fatto questo, sullo smartwatch apparirà un messaggio di accoppiamento. Accettare. 6. Effettuato il vincolo, apparirà la schermata "Initial Setup". Assicurarsi di accettare tutte le autorizzazioni.

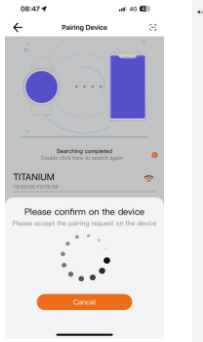

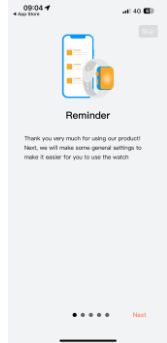

## 2.4 Risoluzione dei problemi

- Se l'applicazione non riesce a trovare il dispositivo, spegnere e riaccendere lo smartwatch.

 Se il dispositivo si connette e si disconnette rapidamente, potrebbe esserci un'ostruzione tra il dispositivo e il telefono.
 Indossare gioielli di metallo può interferire con la stabilità della connessione.

 Se alcune funzioni, come la gestione delle chiamate, non funzionano correttamente, verificare nelle impostazioni Bluetoth dello smartphone se lo smartwatch è accoppiato correttamente. Se così non fosse, disaccoppiare lo smartwatch dall'interno dell'app Smart-Time Pro e ripetere il processo di accoppiamento.

 Se il dispositivo non si caricasse, il problema potrebbe essere dovuto a una porta di ricarica sporca o arrugginita.

## 3. Uso e funzioni

Come già detto, è molto importante accettare sempre tutte le autorizzazioni richieste dall'app per far funzionare lo smartwatch in modo ottimale. Affinché le funzioni dello smartwatch funzionino, assicuratevi di attivarle attraverso l'app.

Per farlo, toccare una funzione qualsiasi e attivarla. Verranno visualizzati dei messaggi telefonici, accertarsi di accettarli.

## 3.1 Come navigare nello smartwatch

Il metodo di utilizzo dello smartwatch Titanium è molto semplice e intuitivo:

#### · Mediante scorrimento dello schermo

 Scorrere il dito verso sinistra per accedere al menu di accesso rapido. Qui sono visualizzate per impostazione predefinita alcune funzioni relative alla salute e allo sport. È possibile aggiungere manualmente altre funzioni all'accesso rapido. Per fario, è sufficiente continuare a scorrere verso destra finché non appare l'icona "+". Toccarla e selezionare la funzione che si desidera visualizzare nel menu di accesso rapido.

 Passare il dito verso destra per accedere all'elenco dei contatti, al lettore musicale e agli assistenti vocali.

 - Passare il dito verso l'alto per visualizzare le notifiche delle applicazioni, le chiamate perse, i messaggi di testo e altre notifiche.

 Passare il dito verso il basso per accedere al menu ausiliario. Questo menu include funzioni pratiche come: impostazioni, luminosità, modalità non disturbare, stato di binding, ecc.

## · Mediante pulsante di selezione

Premere il pulsante di selezione per accedere al menu principale. Da qui sarà possibile accedere a tutte le funzioni dello smartwatch toccando l'icona corrispondente. Inoltre, ruotando il quadrante è possibile ingrandire il tema dell'orologio.

#### · Mediante pulsante di accensione

Premere il pulsante che si trova sotto il quadrante per accedere al menu principale.

#### · Mediante pulsante Indietro

Premere il pulsante che si trova sotto il quadrante per accedere alla funzione di monitoraggio dello sport.

#### 3.2 Cambiare il display dell'orologio

Esistono tre modi per cambiare il quadrante dell'orologio Titanium:

- La prima opzione consiste nel ruotare la manopola del quadrante.

- La seconda opzione consiste nel premere a lungo la schermata principale. Nel farlo, scorrere il dito verso destra o verso sinistra per scegliere tra le opzioni.

 La terza opzione è all'interno dell'applicazione. Nella sezione Dispositivi dell'app, toccare Galleria di faccine per orologi. Ci sono centinaia di volti tra cui scegliere. Quando si scarica un quadrante, questo viene automaticamente impostato come tema della schermata iniziale dello smartwatch. Verrà inoltre aggiunto all'elenco dei quadranti memorizzati sullo smartwatch. E anche possibile progettare i propri quadranti, anche con le propri foto o i propri video.

#### 3.3 Chiamate

Lo smartwatch Titanium consente di effettuare, ricevere, rispondere e rifiutare le chiamate. Grazie al microfono e all'altoparlante integrati, è possibile effettuare una conversazione telefonica con il solo smartwatch.

#### · Ricevere, rispondere e rifiutare le chiamate

È molto importante che la funzione di notifica delle chiamate sia attivata per poterle ricevere. Le chiamate vengono visualizzate in tempo reale sul display e l'orologio squilla.

Le chiamate possono essere accettate premendo l'icona verde e rifiutate premendo l'icona rossa. Lo smartwatch Titanium è dotato di un microfono e di un altoparlante integrati che consentono di rispondere alle chiamate in arrivo senza dover utilizzere lo smartphone.

Se la chiamata viene accettata, può essere terminata premendo l'icona rossa. Per rifiutare la chiamata, premere l'icona rossa prima di rispondere. Sullo schermo dello smartwatch apparirà una notifica di chiamata persa. Se la funzione di chiamata in arrivo non è attivata, lo smartwatch visualizza solo le notifiche di chiamata in arrivo, ma non emette segnali in tempo reale né vibra.

#### · Effettuare chiamate

Sono disponibili tre opzioni per effettuare chiamate:

 - Chiamare un contatto: lo smartwatch Titanium consente di chiamare i contatti memorizzati sullo smartphone. Per sincronizzare i contatti con lo smartwatch, andare all'opzione Contatti frequenti nella sezione Dispositivo. Aggiungere i contatti desiderati e sarà possibile chiamarli solo utilizzando lo smartwatch. A tale scopo, andare sull'icona grigia dei contatti. Qui verranno visualizzati tutti i contatti precedentemente selezionati attraverso l'app. Toccare il contatto desiderato e toccare l'icona del telefono per effettuare la chiamata. È possibile accedere a questa funzione anche tramite l'icona verde del telefono.

 Dialpad: dalla stessa funzione dello smartwatch, l'icona verde del telefono, una delle opzioni visualizzate è il Dialpad. Premere per accedervi. Una volta all'interno, sarà possibile comporre un numero di telefono. Per effettuare la chiamata, fare clic sull'icona del telefono.

 Pegistro chiamate: dalla stessa funzione dello smartwatch, l'icona verde del telefono, una delle opzioni visualizzate è il Registro chiamate. Toccare per accedere e visualizzare tutte le chiamate effettuate, ricevute e perse. Toccare il numero di telefono/contatto e poi l'icona del telefono per effettuare la chiamata.

## 3.4 Notifiche

Lo smartwatch visualizza le notifiche. Sono incluse app come WhatsApp, Gmail, Instagram, Twitter, LinkedIn e molte altre.

Per accedere alle notifiche in arrivo, scorrere il dito verso il basso sulla schermata principale.

## 3.5 Assistenti vocali

Lo smartwatch Titanium è compatibile con gli assistenti vocali. Per configurare correttamente gli assistenti vocali, è necessario aver sincronizzato correttamente lo smartwatch con lo smartphone tramite l'app Smart-Time Pro e aver abilitato tutti gli accessi.

È possibile accedere a questa funzione dal menu principale. Per farlo, toccare l'icona blu/viola dell'assistente vocale.

#### 3.6 Controllo musicale

Lo smartwatch dispone di uno strumento di controllo della musica. Accedere al menu principale dello smartwatch e toccare l'icona della nota musicale. Questo strumento funziona con app musicali come Spotifi, Apple Music e altre. Una volta all'interno, toccare l'icona play/pausa per avviare la riproduzione della musica o metterla in pausa. È anche possibile riprodurre il brano precedente o successivo. Questa funzione consente anche di alzare o abbassare il volume.

Quando il telefono è associato all' Titanium, tutti i file audio vengono riprodotti sullo smartwatch. Ciò include i video di YouTube, i memo vocali di WhatsApp, i video di WhatsApp, ecc.

| 09:12 🕈                    | al eo 🗊    |
|----------------------------|------------|
| Sluetooth TITANIUM         |            |
| Name                       | TITANIJM > |
| Device Type                |            |
| SYSTEM NOTPICATIONS        |            |
| Share System Notifications |            |
| Disconnect                 |            |
| Forget This Device         |            |
|                            |            |
|                            |            |
|                            |            |
|                            |            |
|                            |            |
|                            |            |
|                            |            |

Per evitare che ciò accada, accedere alle impostazioni Bluetooth dello smartphone e selezionare l'opzione del dispositivo Titanium.

#### Deselezionare l'impostazione audio multimediale in modo che tutti i brani musicali, i video, i memo vocali e gli altri file contenenti audio vengano riprodotti sul telefono e non sullo smartwatch.

È possibile accedere alla funzione di controllo della musica anche dal menu di accesso rapido.

## 3.7 Controllo remoto della telecamera

Lo smartwatch Titanium consente di scattare foto in remoto dallo smartwatch Titanium consente di scattare foto in remoto smartwatch e toccare l'icona della fotocamera. Se lo smartwatch, lo smartphone visualizzerà automaticamente la fotocamera. Per scattare foto a distanza, è sufficiente posizionare lo smartphone nel punto desiderato e toccare l'icona della fotocamera all'interno della funzione fotocamera remota dello smartwatch.

## 3.8 Funzione anti-smarrimento

Lo smartwatch Titanium dispone di una funzione antismarrimento. Accedere al menu principale dello smartwatch e toccare l'icona verde che emette un radar blu. Una volta dentro, toccare di nuovo l'icona in modo che il telefono emetta una suone ria esia possibile ritrovarlo.

## 3.9 Altre funzioni

L'Titanium dispone di un'ampia gamma di altre funzioni, quali: sveglia, calcolatrice, cronometro, timer, orario, esercizi di respirazione, promemoria per la sedentarietà, tra le altre.

## 4. Salute

## 4.1 Sport

L' Titanium consente di monitorare un'ampia gamma di sport. Accedere al menu principale dello smartwatch e fare clic sull'icona verde raffigurante un corridore. Una volta entrati, si vedrà un'ampia varietà di sport, come: corsa, citismo, pallacanestro, calcio, escursionismo, allenamento libero, tra gli altri.

Fare clic sullo sport desiderato per avviare il monitoraggio. Una volta fatto ciò, verranno visualizzati i dati sportivi in tempo reale, come ad esempio: frequenza cardiaca, passi effettuati, calorie bruciate e tempo impiegato. I dati visualizzati possono variare a seconda dello sport praticato. È possibile accedere a questa funzione anche attraverso il menu di acceso rapido.

È inoltre possibile avviare il monitoraggio degli sport dall'applicazione Smart-Time Pro nella sezione sport.

## 4.2 Tracker di attività

Lo smartwatch registra automaticamente i passi effettuati, le calorie bruciate e la distanza percorsa. Per visualizzare queste informazioni, accedere al menu principale dello smartwatch e toccare l'icona con i cerchi blu, verdi e rosa.

È possibile accedere a questa funzione attraverso il menu di accesso rapido. Questi dati appariranno anche nella sezione salute di Smart-Time Pro.

#### 4.3 Misuratore della frequenza cardiaca

Lo smartwatch Titanium monitora automaticamente la frequenza cardiaca. Attivare questa funzione dall'app Smart-Time Pro.

È possibile misurare la frequenza cardiaca anche immediatamente. Per utilizzare questo strumento, accedere al menu principale dello smartwatch e toccare l'icona rossa del cuore. Dopo qualche secondo, verrà visualizzato il numero di battiti al minuto. È possibile accedere a questa funzione anche attraverso il menu di accesso rapido e premendo il pulsante inferiore dello smartwatch.

Questi dati saranno visualizzati nella sezione salute di Smart-Time Pro.

#### 4.4 Misuratore di pressione sanguigna

Lo smartwatch consente di misurare istantaneamente la pressione sanguigna. Per farlo, accedere al menu principale dello smartwatch e toccare l'icona arancione dello stetoscopio. Una volta dentro, premere l'icona "play" e rimanere fermi. Dopo qualche secondo, verranno visualizzati i dati relativi alla pressione arteriosa.

Verranno visualizzati anche nella sezione salute di Smart-Time Pro.

# 4.5 Misuratore della saturazione di ossigeno nel sangue

Lo smartwatch Titanium consente di misurare istantaneamente i livelli di saturazione dell'ossigeno nel sangue. Per utilizzare questo strumento, accedere al menu principale dello smartwatch e toccare l'icona bianca con semicerchi blu e rossi.

Una volta entrati, rimanere fermi e, dopo qualche secondo, verranno visualizzati i valori di saturazione dell'ossigeno nel sangue.

Questi dati saranno visualizzati nella sezione salute di Smart-Time Pro.

## 4.6 Monitoraggio del sonno

Lo smartwatch funziona mentre si dorme e fornisce statistiche sul tempo e sulla qualità del sonno. Le informazioni disponibili da questo strumento sono più dettagliate nell'app Smart-Time Pro che sullo smartwatch:

 Sullo smartwatch: per vedere quanto si è dormito, andare al menu principale e toccare l'icona blu del letto. Una volta dentro, verrà visualizzata la durata del sonno.

 Nell'app: i dati sul sonno vengono visualizzati anche nella sezione iniziale dell'app. Vi si accede per vedere quanto si è dormito, quanto si è stati nel sonno profondo, nel sonno leggero e nella veglia. È inoltre possibile visualizzare un registro del sonno settimanale e mensile con tutti i dati relativi al sonno.

È possibile aggiungere questa funzione al menu di accesso rapido toccando l'icona "+".

## 4.7 Ciclo mestruale

L'applicazione Smart-Time Pro consente di impostare promemoria relativi al ciclo mestruale. Accedere alla sezione Dispositivo di Smart-Time Pro e fare clic sull'opzione Period Tracker.

Una volta entrati, potrete configurare alcuni dati relativi al vostro periodo mestruale, come ad esempio: la durata del ciclo, la durata delle mestruazioni, i promemoria, ecc. Una volta impostate tutte queste informazioni, questa opzione dell'app mostrerà un calendario con alcuni dati del ciclo mestruale.

Se si impostano dei promemoria, questi verranno visualizzati sullo smartwatch Titanium.

## 4.8 Promemoria sulla sedentarietà

È possibile impostare promemoria per la sedentarietà per mantenere uno stile di vita più attivo. Accedete dall'app e impostate i parametri dei promemoria, come l'intervallo di tempo in cui volete che siano attivi e la frequenza (ogni ara, ogni 3 ore, ogni 3 ore..).

I promemoria per la sedentarietà impostati dall'app appariranno sullo smartwatch agli intervalli di tempo decisi.

## 5. Clausola di esenzione

 I dati relativi alla frequenza cardiaca e alla pressione sanguigna dello smartwatch Titanium non devono essere utilizzati come base per alcuna decisione medica o diagnostica.

 Solo personale medico qualificato può diagnosticare e trattare malattie cardiovascolari e problemi di pressione alta. Rivolgersi al proprio centro medico per un parere medico, e non effettuare trattamenti o diagnosi da soli. 3. I dati relativi alla frequenza cardiaca e alla pressione sanguigna dello smartwatch Titanium potrebbero non essere accurati a causa di fattori quali interferenze del segnale, posizionamento improprio del dispositivo o cambiamenti climatici o fisiologici.

 Non utilizzare i dati dello smartwatch Titanium per modificare i farmaci o il trattamento medico. Seguire le istruzioni fornite dal personale medico autorizzato.

 Non ci assumiamo alcuna responsabilità per l'inesattezza di quanto sopra, né per le conseguenze dell'uso di tali informazioni.

## PORTUGUÊS - MANUAL DO UTILIZADOR

## Relógio inteligente Titanium

BXSW21N

1. Características 1. Especificações técnicas Ecrã: 1.43" AMOLED multi-touch 466 x 466 Bateria: Polímero de litio 300 mAh Frequência da tensão: 5V-0.5A / 50-60 Hz Conectividade: Bluetooth 5.3 + BLE 3.0 Compatibilidade: Android 5.1 / iOS 12.0 e versões posteriores App: Smart-Time Pro Material da caixa: Liga de cinco Material do ecrã: Asahi Glass reforçado Material das braceletes: 1 bracelete de silicone e 1 bracelete de aco inoxidável (ambas com uma fivela de aco inoxidável) Grau de proteção: IP67 (submersível a 1 metro durante 30 minutos em água doce. Não recomendado para utilização em água salgada) Dimensões do relógio: 55,5 x 51 x 13,6 mm Largura da bracelete: 22 mm Diâmetro do fecho do pulso: 15 a 23 cm Peso: 50 g Autonomia: Até 5 días em uso normal, Até 2 dias em uso intensivo Tempo de carregamento: 3 horas Idiomas: Inglês, espanhol, francês, alemão, italiano, português, neerlandês, polaco, húngaro, grego, checo, eslovaco, dinamarquês, norueguês, sueco, finlandês, turco, japonês, chinês, sérvio, hindi, vietnamita, árabe, indonésio, romeno, búlgaro, etc. Microfone e altifalante incorporados Funções de saúde: Monitor de desporto, monitor de atividade, medidor de ritmo cardíaco, medidor de pressão

arterial, medidor de saturação de oxigénio no sangue, monitor de sono, medidor de stress, ciclo menstrual, exercício respiratório, lembrete de sedentarismo

Funções: Fazer e receber chamadas, notificações, assistentes de voz, controlo de música, jogos, controlo remoto da câmara, função anti-perda, lanterna, etc.

Outras funções: Alarme, calculadora, cronómetro, temporizador, meteorologia, calendário, etc.

#### 1.2 Na Caixa

1 x Smartwatch

1 x Cabo USB-A com base de carregamento sem fios (60 cm)

- 2 x Braceletes (1 de silicone e 1 de aço inoxidável)
- 1 x Ferramenta de ajustamento
- 1 x Manual

#### 1.3 Diagrama

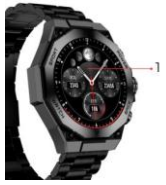

1. Ecrã

- 2. Engate braçalete
- 3. Botão de ligar
- 4. Microfone
- 5. Botão de seleção

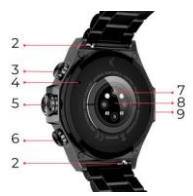

6. Botão de retrocesso
7. Sensores inteligentes
8. Porta de carregamento magnético
9. Altifalante

## 1.4 Como colocar e retirar as braceletes

O smartwatch Titanium é fornecido com 2 braceletes (formal e desportiva). De seguida, explicamos como funcionam os sistemas de fixação e remoção e como encurtar ou alongar a bracelete formal:

#### Bracelete desportiva

- Para remover uma bracelete: Segure a bracelete e faça deslizar cuidadosamente a peça metálica para fora do respetivo orifício.

- Para prender uma bracelete: Segure a bracelete e insira a peça metálica numa das extremidades. Em seguida, faça deslizar a peça metálica através da outra extremidade e insira a extremidade da correia de modo a que, quando soltar a peca metálica, esta encaixe no orifício do estoio.

#### Bracelete formal

 Para remover uma bracelete: Segure a bracelete e faca deslizar cuidadosamente a peça metálica para fora do orifício da bracelete.

- Para prender uma bracelete: Segure a bracelete e insira a peca metálica numa das extremidades. Em seguida, faca deslizar a peça metálica através da outra extremidade e insira a extremidade da bracelete de modo a que, quando soltar a peça metálica, esta encaixe no orifício do estojo.

#### Como encurtar ou alongar a bracelete formal

Para encurtar a correia:

Retire a bracelete da caixa do relógio.

2. Rode a ferramenta de alinhamento no sentido contrário ao dos ponteiros do relógio para criar espaço para a peça da que bracelete pretende retirar para encaixar.

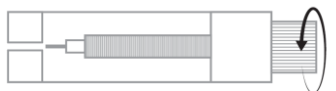

3. Existem três setas em cada extremidade da correia. Seleccione a peça pretendida e alinhe o respetivo orifício com o pino da ferramenta de alinhamento.

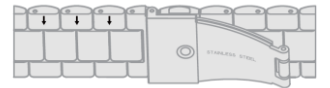

4. Rodar a ferramenta no sentido dos ponteiros do relógio até que a cavilha esteja completamente inserida no orifício e a cavilha metálica que estava dentro da peca da cinta saia.

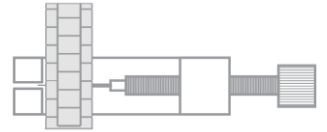

5. Introduzir a cavilha metálica no orifício que melhor se adapta ao tamanho do pulso, encurvando a parte com a aba superior. na parte

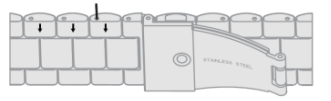

6. Volte a ligar a bracelete e os pinos referem-se aos outros orifícios com a extremidade grossa na mesma direção, volte a colocá-la no orifício do relógio e, em seguida, pressione os pinos completamente com a outra extremidade da ferramenta.

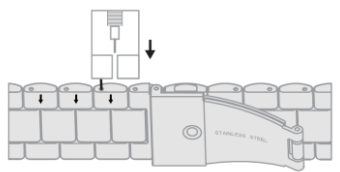

- Para alongar a bracelete

 Repita o mesmo processo, mas na ordem inversa. Volte a colocar a peça da precinta com a seta no sítio onde estava antes de a retirar.

 Em seguida, faça deslizar a peça metálica pelo interior do orifício por onde saiu e na mesma direção.

 Para a fazer deslizar completamente, utilize a extremidade redonda da ferramenta de alinhamento como um martelo.

## 1.5 Carregamento

O smartwatch Titanium demora cerca de 3 horas a carregar completamente e a bateria pode durar até 5 dias, dependendo da utilização.

Utilize o cabo USB-A de 60 cm com a base de carregamento magnética incluída na caixa para carregar o smartwatch. Ligue o consetor USB-A a um carregador, a uma tomada de computador ou a uma powerbank e coloque a base magnética de modo a que esta se fixe corretamente na parte de trás do relógio.

## 1.6 Ligar e desligar

Para ligá-lo, prima e mantenha premido o botão redondo. Para desligar o smartwatch, prima e mantenha premido o botão de marcação durante 2 segundos. Aparecerão duas opções: "SOS" e "Desligar". Seleccione a opção "Desligar" e deslize-a para a direita. Também pode desligar o relógio acedendo ao menu principal e tocando no botão "ON/OFF".

#### 1.7 Sobre o grau de proteção IP

O smartwatch Titanium tem um grau de proteção IP67 em água doce (não recomendado para utilização em água salgada). Isto significa que pode resistir a uma submersão abaixo de 1 metro durante um máximo de 30 minutos em água doce, como lagos, rios ou piscinas naturais.

Nota: No caso de nadar no mar ou numa piscina de água salgada, recomenda-se que lave o relógio com água doce após a imersão devido ao efeito corrosivo da água salgada

## 2. Configuração inicial 2.1 Descarregar a aplicação

A aplicação compatível com o smartwatch Titanium chamase Smart-Time Pro. Existem várias formas de a descarregar: - Clique aqui para descarregar a aplicação Smart-Time Pro a partir do Google Play ou da App Store.

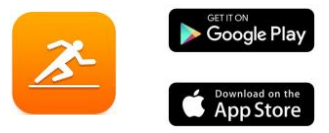

 Também pode descarregar a aplicação diretamente, escrevendo "Smart-Time Pro" no motor de busca do Google Play ou da App Store.

 Outra forma de descarregar a aplicação é através de um código QR. Para aceder a este código QR, vá ao menu principal e toque no ícone azul do código QR.

## 2.2 Registro en la aplicación

 Aceder à aplicação e aceitar as suas condições de utilização.

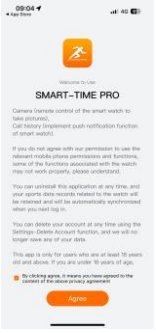

2. Seleccione a sua região.

| 09:04 <b>4</b>                                                                                                    |                                                                                                    |  |
|----------------------------------------------------------------------------------------------------|----------------------------------------------------------------------------------------------------|--|
| Data Storage Server                                                                                                    |                                                                                                    |  |
| To meet the requirements in<br>different countries and regi-<br>designated region, your per-<br>completely stored in that re-<br>data between different regi- | of laws and regulations in<br>one, after you select a<br>sonal data will be<br>gion. Please note that the<br>one is completely indepe |  |
| Europe-America                                                                                                    | >                                                                                                    |  |
| Asia-Pacific                                                                                                    | >                                                                                                    |  |
| China Mainland                                                                                                    | >                                                                                                    |  |
| Without login                                                                                                    | >                                                                                                    |  |
| No data to be atored in the a                                                                                                    | aver.                                                                                                    |  |
|                                                                                                    |                                                                                                    |  |

 Depois disso, aparecerá o ecrã de registo. Pode iniciar sessão com a sua conta Google, com a sua conta Apple, com o seu próprio e-mail ou continuar sem iniciar sessão.  Será então encaminhado para o ecrã de Informações pessoais

Certifique-se de que aceita todas as permissões solicitadas pela aplicação para garantir um desempenho óptimo.

| 09:13 -             | ( 42 C) |
|---------------------|---------|
|                     |         |
|                     |         |
|                     |         |
|                     |         |
|                     |         |
| D                   |         |
| P 0                 |         |
| 0                   |         |
|                     |         |
|                     |         |
| G Switch Theme      |         |
| Sattings            |         |
| Parmission settings |         |
| -                   |         |
| O FAG               |         |
| 0                   |         |
| U rets              |         |
| watte Barry Barry   |         |
|                     |         |

## 2.3 Emparelhamento de dispositivos iOS / Android

1. Ativar o Bluetooth no seu smartphone.

 Inicie sessão na aplicação Smart-Time Pro, vá à secção dos dispositivos (terceiro ícone na parte inferior do ecrã).  Clique em "Adicionar dispositivo".

4. Certifique-se de que aceita todas as permissões. Em seguida, toque em TITANIUM.

| 09:04 -            | 40 🖬 |
|--------------------|------|
| Device             |      |
| At the             | n.   |
| Notification       | 2    |
| PRIME POSTOFICE    |      |
| Sedentary Reminder | 2    |
| Device addition    |      |
| Camera             | 6    |
| Alarm Clock        |      |
| Dente artista      |      |
| Raise to Wake      | 2    |
| Handth Banet Doces | 0    |

| 08-47    |                | 10 62    |
|----------|----------------|----------|
| ÷        | Pairing Device | Ξ        |
|          | Sesting        |          |
| TITANIUM |                | <b>?</b> |
| OLYMPO   |                | ê        |
|          |                |          |

5. Uma vez feito isto, aparecerá uma mensagem de emparelhamento no smartwatch. Aceite-a. 6. Uma vez emparelhado, aparecerá o ecrã "Configuração inicial". Certifique-se que aceita todas as permissões

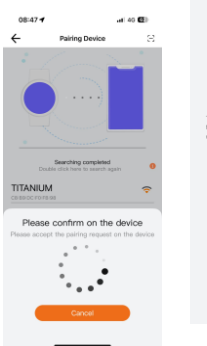

| 09:04 <b>*</b>                                                          | ati 40 🖬                                                             |  |
|-------------------------------------------------------------------------|----------------------------------------------------------------------|--|
|                                                                         |                                                                      |  |
| Reminder                                                                |                                                                      |  |
| Therk you very much<br>Nacri, we will make so<br>make it easier for you | for using our product!<br>me general wattings to<br>to use the watch |  |
|                                                                         | •••• Next                                                            |  |

## 2.4 Resolução de problemas

 Se a aplicação não conseguir encontrar o dispositivo, desligue o smartwatch e volte a ligá-lo.

 Se o dispositivo se ligar e desligar rapidamente, pode haver uma obstrução entre o dispositivo e o telemóvel. O uso de joias de metal pode interferir com a estabilidade da ligação.

 Se algumas funções, como a gestão de chamadas, não funcionarem corretamente, certifique-se de que verifica nas definições Bluetooth do seu smartphones eo smartwatch está corretamente emparelhado. Se não estiver, desemparelhe o smartwatch a patir da aplicação Smart-Time Pro e repita o processo de emparelhamento.

 Se o dispositivo não carregar, pode ser devido a uma porta de carregamento suja ou enferrujada.

#### 3. Utilização e funções

Como mencionado acima, é muito importante aceitar sempretodas as permissões solicitadas pela aplicação para que o smartwatch funcioned a melhor forma. Para que as funções do smartwatch funcionem, certifique-se de que as ativa através da aplicação.

Para tal, toque em qualquer função e active-a. Aparecerão avisos do telefone, não se esqueça de os aceitar.

#### 3.1 Como navegar no smartwatch

O método de utilização do smartwatch Titanium é muito simples e intuitivo:

#### Via deslizamento de ecrã

 Deslize o dedo para a esquerda para aceder ao menu de acesos rápido. Aqui, algumas funções de saúde e desporto são apresentadas por predefinição. Pode adicionar manualmente outras funções ao acesso rápido. Para o fazer, basta continuar a deslizar para a direita até aparecer o ícone \*\*." Toque nele e seleccione a função que pretende apresentar no menu de acesos rápido. - Deslize o dedo para a direita para aceder à lista de

contactos, ao leitor de música e aos assistentes de voz.

 Deslize o dedo para cima para ver as notificações de aplicações, chamadas não atendidas, mensagens de texto

e outras notificações.

 Passe o dedo para baixo para aceder ao menu auxiliar.
 Este menu inclui funções práticas, tais como: definições, luminosidade, modo não incomodar, estado de ligação, etc.

#### Através do botão de seleção

Prima o botão de marcação para aceder ao menu principal. A partir daqui, pode aceder a todas as funções do

smartwatch tocando no ícone correspondente. Além disso, ao rodá-lo, poderá fazer zoom do tema do relógio.

## Através do botão de ligar/desligar

Prima o botão que se encontra logo abaixo do seletor para aceder ao menu principal.

## · Através do botão de retrocesso

Prima o botão que se encontra logo abaixo do mostrador para aceder à função de monitorização do desporto.

#### 3.2 Alterar o mostrador do relógio

Existem três formas de alterar o mostrador do relógio Titanium:

A primeira opção é rodar o botão seletor.

 - A segunda opção é premir longamente o ecrã principal. Ao fazê-lo, deslize o dedo para a direita ou para a esquerda para escolher entre as opções.

- A terceira opção é a partir da aplicação. Na secção de dispositivos da aplicação, toque em Caleria de mostradores do relógio. Existem centenas à escolha. Quando descarregar um mostrador, este será automaticamente definido como o tema do ecrã inicial do smartwatch. Também será adicionado à lista de mostradores de relógio guardados no smartwatch. Também pode criar os seus próprios mostradores de relógio, mesmo com as suas próprias fotografias ou videos.

#### 3.3 Chamadas

O smartwatch Titanium permite-lhe fazer, receber, atender e rejeitar chamadas. É possível manter uma conversa telefónica apenas com o smartwatch, graças ao microfone e altífalante incorporados.

#### · Receber, atender e rejeitar chamadas

É muito importante ter a função de notificação de chamadas activada para poder receber chamadas. As chamadas aparecerão em tempo real no ecrã e o relógio tocará/vibrará.

As chamadas podem ser aceites premindo o icone verde e rejeitadas premindo o icone vermelho. O smartwatch Titanium possui um microfone e um altifalante incorporados para que possa atender chamadas sem precisar do seu smartphone.

Se a chamada for aceite, pode ser terminada premindo o icone vermelho. Para rejeitar a chamada, prima o icone vermelho antes de atender. Uma notificação de chamada perdida aparecerá no ecrá do smartwatch. Caso a função de chamada recebida não esteja activada, o smartwatch apenas apresentará as notificações de chamada recebida, mas não emitirá sinais em tempo real nem vibrará.

## Fazer chamadas

Existem três opções para efetuar chamadas:

 Ligar para um contacto: O smartwatch Titanium permitelhe ligar para os contactos guardados no seu smartphone.
 Para sincronizar os seus contactos com o smartwatch, vá à opção de contactos frequentes na secção Dispositivo.
 Adicione os contactos que pretende es óp oderá ligar-lhes utilizando o seu smartwatch. Para tal, vá ao icone cinzento dos contactos. Todos os contactos que seleccionou anteriormente através da aplicação serão apresentados aqui. Toque no contacto pretendido e toque no icone do telefone para fazer a chamada. Também pode aceder a esta função através do ícone verde do telefone.

 Dialpad: A partir da mesma função do smartwatch, o ícone verde do telefone, uma das opções que será apresentada é o Dialpad. Prima-o para aceder a ele. Uma vez lá dentro, pode marcar um número de telefone. Para efetuar a chamada, clique no ícone do telefone.

 Registo de chamadas: A partir da mesma função do smartwatch, o ícone verde do telefone, uma das opções que será apresentada é o Registo de chamadas. Toque nela para aceder e visualizar todas as chamadas efectuadas, recebidas e não atendidas. Toque no número de telefone/contacto e depois no ícone do telefone para fazer a chamada.

## 3.4 Notificações

O smartwatch apresenta as suas notificações. Isto inclui aplicações como o WhatsApp, Gmail, Instagram, Twitter, LinkedIn e muitas outras.

Para aceder às notificações recebidas, deslize o dedo para baixo no ecrã principal.

#### 3.5 Assistentes de voz

O smartwatch Titanium é compativel com os assistentes de voz. Para configurar corretamente os assistentes de voz, é necessário ter sincronizado corretamente o smartwatch com o seu smartphone através da aplicação Smart-Time Pro e ter ativado todos os acessos.

Pode aceder a esta função a partir do menu principal. Para o fazer, toque no ícone azul/roxo do assistente de voz.

#### 3.6 Controlo da música

O smartwatch tem uma ferramenta de controlo de música. Vá ao menu principal do smartwatch e toque no icone da nota musical. Esta ferramenta funciona com aplicações de música como o Spotify, Apple Music e outras. Uma vez lá dentro, toque no icone de reprodução/pausa para começar a reproduzir música ou para a colocar em pausa. Também pode reproduzir a música anterior ou seguinte. Esta função também lhe permite aumentar ou diminuir o volume.

Quando o telemóvel estiver emparelhado com o Titanium, todos os ficheiros de áudio serão reproduzidos no smartwatch. Isto inclui vídeos do YouTube, memos de voz do WhatsApp, vídeos do WhatsApp, etc.

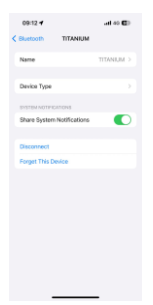

Para evitar que isso aconteça, aceda às definições de Bluetooth no seu smartphone e vá para a opção de dispositivo Titanium.

Desmarque a definição de áudio multimédia para que todas as músicas, vídeos, memorandos de voz e outros ficheiros que contenham áudio sejam reproduzidos no telemóvel e não no smartwatch. Também pode aceder à função de controlo de música a partir do menu de acesso rápido.

#### 3.7 Controlo remoto da câmara

O smartwatch Titanium permite-lhe tirar fotografias remotamente a partir do seu smartphone. Aceda ao menu principal do smartwatch e toque no icone da câmara. Se o seu smartphone estiver desbloqueado e corretamente emparelhado com o smartwatch, o seu smartphone apresentará automaticamente a câmara. Para tirar fotografias à distância, basta colocar o seu smartphone no local pretendido e tocar no ícone da câmara na função de câmara remota do seu smartwatch.

#### 3.8 Função anti-perda

O smartwatch Titanium tem uma função anti-perda. Aceda ao menu principal do smartwatch e toque no ícone verde que faz aparecer um radar azul. Uma vez lá dentro, toque novamente no ícone para que o seu telemóvel emita um toque e o possa encontrar.

## 3.9 Outras funções

O Titanium tem uma grande variedade de outras funções, tais como: alarme, calculadora, cronómetro, temporizador, hora, exercícios respiratórios, lembretes de sedentarismo, entre outros.

# 4. Saúde

## 4.1 Desporto

O Titanium permite-lhe monitorizar uma grande variedade de desportos. Aceda ao menu principal do smartwatch e clique no icone verde que mostra um corredor. Uma vez lá dentro, verá uma grande variedade de desportos, tais como: corrida, ciclismo, basquetebol, futebol, caminhadas, treino livre, entre outros.

Clíque no desporto pretendido para iniciar a monitorização. Uma vez feito isso, os dados do desporto em tempo real serão exibidos, tais como: frequência cardíaca, passos dados, calorias queimadas e tempo gasto. Os dados apresentados podem variar consoante o desporto praticado. Também é possível aceder a esta função através do menu de acesso rápido.

Também pode começar a monitorizar os seus desportos a partir da aplicação Smart-Time Pro na secção de desportos.

#### 4.2 Tracker de atividade

O smartwatch regista automaticamente os passos dados, as calorias queimadas e a distância percorrida. Para ver esta informação, vá ao menu principal do smartwatch e toque no ícone com círculos azuis, verdes e cor-de-rosa.

Pode aceder a esta função através do menu de acesso rápido. Estes dados também aparecerão na secção de saúde do Smart-Time Pro.

## 4.3 Medidor de frequência cardíaca

O smartwatch Titanium monitoriza automaticamente o seu ritmo cardíaco. Active esta função a partir da aplicação Smart-Time Pro.

Também pode medir o seu ritmo cardíaco imediatamente. Para utilizar esta ferramenta, aceda ao menu principal do smartwatch e toque no ícone vermelho do coração. Após alguns segundos, é apresentado o número de batimentos por minuto. Também pode aceder a esta função através do menu de acesso rápido e premindo o botão inferior do smartwatch.

Estes dados serão apresentados na secção de saúde do Smart-Time Pro.

## 4.4 Medidor de tensão arterial

O smartwatch permite-lhe medir a sua tensão arterial instantaneamente. Para o fazer, vá ao menu principal do smartwatch e toque no ícone laranja do estetoscópio.

Uma vez lá dentro, prima o ícone "play" e fique parado. Após alguns segundos, os dados da sua tensão arterial serão apresentados.

Também serão apresentados na secção de saúde do Smart-Time Pro.

## 4.5 Medidor da saturação de oxigénio no sangue

O smartwatch Titanium permite-lhe medir instantaneamente os seus niveis de saturação de oxigénio no sangue. Para utilizar esta ferramenta, vá ao menu principal do smartwatch e toque no ícone branco com semicírculos azuis e vermelhos.

Uma vez lá dentro, fique parado e, após alguns segundos, os valores de saturação de oxigénio no sangue serão apresentados.

Éstes dados serão apresentados na secção de saúde do Smart-Time Pro.

#### 4.6 Monitor do sono

O smartwatch funciona enquanto o utilizador dorme e fornece estatísticas sobre o tempo e a qualidade do seu son. As informações disponíveis nesta ferramenta são mais detalhadas na aplicação Smart-Time Pro do que no smartwatch:

 No smartwatch: Para ver quanto tempo dormiu, vá ao menu principal e toque no ícone azul da cama. Uma vez lá dentro, o seu tempo de sono será apresentado.

 Na aplicação: Os seus dados de sono também serão apresentados na secção inicial da aplicação. Aceda a ela para ver quanto tempo dormiu, bem como quanto tempo esteve em sono profundo, sono leve e acordado. Também pode ver um registo de sono semanal e mensal com todos os seus dados de sono.

Pode adicionar esta função ao menu de acesso rápido, tocando no ícone "+".

#### 4.7 Ciclo menstrual

A aplicação Smart-Time Pro permite-lhe definir lembretes relacionados com o seu ciclo menstrual. Vá para a secção Dispositivos do Smart-Time Pro e clique na opção Calendário menstrual.

Uma vez lá dentro, poderá configurar alguns dados relacionados com o seu período menstrual, tais como: duração do ciclo, duração da menstruação, lembretes, entre outros. Quando definir todas estas informações, esta opção da aplicação irá mostrar um calendário com determinados dados do ciclo menstrual.

Se definir lembretes, estes serão apresentados no smartwatch Titanium.

#### 4.8 Lembrete de sedentarismo

Puedes configurar recordatorios de sedentarismo para mantener un estilo de vida más activo. Accede desde la app y configura los parámetros de los recordatorios, como por ejemplo el intervalo de tiempo en el que quieres que estén activos y la frecuencia horaria (cada hora, cada 2 horas, cada 3.).

Los recordatorios de sedentarismo que configures desde la app aparecerán en el smartwatch en los intervalos de tiempo que hayas decidido.

#### 5. Cláusula de isenção

 Os dados relativos ao ritmo cardíaco e à tensão arterial do smartwatch Titanium não devem ser utilizados como base para qualquer decisão médica ou de diagnóstico.

 Apenas pessoal médico qualificado pode diagnosticar e tratar doenças cardiovasculares e problemas de tensão arterial elevada. Contacte o seu centro médico para obter uma opinião médica e não faça o tratamento ou diagnóstico por si próprio.

3. Os dados do ritmo cardíaco e da tensão arterial do smartwatch Titanium podem não ser exactos devido a fatores como a interferência do sinal, a colocação incorrecta do dispositivo ou alterações meteorológicas ou fisiológicas

 Não utilize os dados do smartwatch Titanium para modificar a sua medicação ou tratamento médico. Siga as instruções fornecidas pelo pessoal médico autorizado.  Não assumimos qualquer responsabilidade pela inexatidão dos dados acima referidos, nem assumimos qualquer responsabilidade pelas consequências da utilização de tais informações.

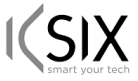

## Declaración de Conformidad CE / CE Declaration of Conformity / Declaração de conformidade

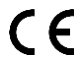

Certificamos que el producto descrito a continuación es conforme con el marcado CE, de acuerdo con las siguientes normas europeas/ We hereby declare that the product (s) listed below satisfies the provision for CE-marking according to the following: European directive[s]: / Certificamos que o produto descrito a continuação é conforme o marcado CE, de acordo com as seguintes normas europeias:

EN 62479: 2010 EN IEC 62368-1:2020+A11:2020 ETSI EN 301 489-1 V2.2.3:2019 ETSI EN 301 489-17 V3.2.4:2020 ETSI EN 300 328 V2.2.2:2019

Artículo/Article/Artigo: BXSW21N EAN: 8427542133256

Fabricante / Manufacturer/ Fabricante: ATLANTIS INTERNACIONAL, SL. Dirección / Address / Enderaço: Carrer del Crom, 53, 08907 L'Hospitalet de Llobregat, Barcelona (Spain) Lugar y fecha de declaración / Place and date of the declaración / Lugar e data da declaração L'Hospitalet de Llobregat, 15 de febrero de 2024 / February, 15th 2024 / 15 de fevereiro de 2024.

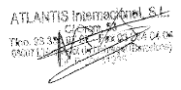

Nico Broder General Manager